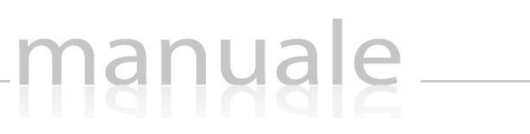

axios

1

# COLLABORA di SCUOLA DIGITALE (Manuale Docente)

| Applicazione             | Collabora  |                       |       |                           |            |
|--------------------------|------------|-----------------------|-------|---------------------------|------------|
| DATA CREAZIONE DOCUMENTO | 09/03/2020 | VERSIONE APPLICAZIONE | 1.1.4 | DATA ULTIMO AGGIORNAMENTO | 12/05/2020 |

# manuale\_\_\_\_

### Sommario

| INTRODUZIONE                                          |
|-------------------------------------------------------|
| COLLABORA (Dashboard) 4                               |
| CREAZIONE LEZIONE E COMPITO (Operazione Preliminare)6 |
| ATTIVAZIONE NOTIFICHE (per APP genitori/studenti)7    |
| NUOVA LEZIONE                                         |
| Attivazione Video Lezioni                             |
| Creazione Video Lezione                               |
| Avvio Video Lezione                                   |
| NUOVO COMPITO                                         |
| GESTIONE LEZIONI                                      |
| Lezioni in Preparazione                               |
| Lezioni in Corso                                      |
| Lezioni Svolte                                        |
| Lezioni Annullate                                     |
| Analisi Lezioni                                       |
| GESTIONE COMPITI                                      |
| Compiti in Preparazione                               |
| Compiti in Corso                                      |
| Compiti Svolti                                        |
| Compiti Annullati                                     |
| Analisi Compiti                                       |
| MATERIALE DIDATTICO E LINK                            |
| Materiale Didattico e Condivisione                    |
| Gestione e Visualizzazione Link                       |
| Materiale condiviso con Me                            |
| IMPOSTAZIONI                                          |
| Tipo Lezione                                          |
| Tipo Compito                                          |
| APPENDICE (Importazione voti in RE)                   |

### APPLICAZIONE Collabora Data Creazione Documento 09/03/2020 Versione Applicazione 1.1.4 Data Ultimo Aggiornamento 12/05/2020

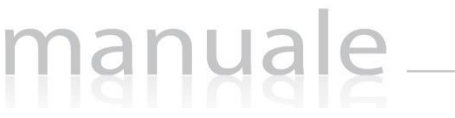

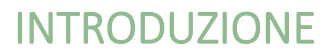

Questa nuova applicazione "Collabora" nasce dall'esigenza di far interagire docenti ed alunni per la condivisione di lezioni, l'assegnazione e correzione dei compiti in modalità remota.

3

Ogni Utente, dotato di un PC o Tablet e di una connessione ad Internet, a prescindere dal sistema operativo di cui è dotato il dispositivo, ha la possibilità di accedere al sistema.

La piattaforma è integrata in Scuola Digitale ed interagisce perfettamente con il Registro Elettronico di Axios, permettendo di visualizzarne il materiale didattico e di importare successivamente le valutazioni assegnate nella correzione dei compiti.

Le credenziali di accesso sono le medesime che si utilizzano per il Registro Elettronico di Axios, sia per quanto riguarda i docenti che per quanto riguarda genitori ed alunni.

### ATTENZIONE! L'accesso alla piattaforma è ad uso esclusivo dei docenti, genitori ed alunni.

| APPLICAZIONE             | Collabora  |                       |       |                           |            |
|--------------------------|------------|-----------------------|-------|---------------------------|------------|
| Data Creazione Documento | 09/03/2020 | VERSIONE APPLICAZIONE | 1.1.4 | DATA ULTIMO AGGIORNAMENTO | 12/05/2020 |

# manyale

### COLLABORA (Dashboard)

Accedendo alla piattaforma, il programma mostra la dashboard (pagina iniziale) da cui è possibile gestire sia le lezioni che i compiti, così come lo scambio di messaggi tra il docente e gli alunni.

| COLLABORA M      | ITALIANO (1A) - I promessi Sposi<br>dai osros/2020 10:30 al 08/05/2020 11:30 | Trascina qu                           | i i file che vuoi caricare | 4                      |
|------------------|------------------------------------------------------------------------------|---------------------------------------|----------------------------|------------------------|
| COLLABORA M      | tessaggi dagli alunni 6                                                      | Le mie classi ed i miel alunni        |                            | 4                      |
| COLLABORA        | lessaggi dagli alunni 6                                                      |                                       |                            | Lezion                 |
|                  |                                                                              | × RMIMIMOUTOUX TA MUSICALE (ITALIANO) |                            |                        |
| VITULL           | I LUCA tramite VITULLI LUIGI                                                 |                                       | Ricerca :                  | $\sim$ ,               |
|                  | 12/03/2020 13:44:44                                                          | Cognome e Nome Alunno 3               | Comandi                    | CREA UNA NUOVA LEZIONE |
| Compi<br>è incor | to di rispondi alle domande<br>nprensibile                                   | (1A MUSICALE)                         | Lista messaggi             | Compit                 |
| LETTO            |                                                                              | (1A MUSICALE)                         | Lista messaggi             | 11                     |
| VITULI           | I LUCA tramite VITULI I LUGI                                                 | Tennens encentra (1A MUSICALE)        | Lista messaggi             | VI                     |
|                  | 12/03/2020 13:42:55                                                          | (1A MUSICALE)                         | Lista messaggi             | CREA UN NUOVO COMPITO  |
| Compi<br>provia  | to di rispondi alle domande<br>mo le accentate éôàùéôàù []                   | (1A MUSICALE)                         | Lista messaggi             |                        |
| LETTO            |                                                                              | (1A MUSICALE)                         | Lista messaggi             |                        |
|                  | LLUCA tramite VITULI LLUGI                                                   | G. L                                  | Lista messaggi             |                        |
|                  | 7                                                                            | 8 9                                   |                            | 10                     |
| >                | 20<br>Lezioni                                                                | 28<br>Compiti                         | e didattico e Link         | Impostazior            |

- 1. Tramite il pulsante \*Agung Fle... è possibile caricare documenti da utilizzare nella creazione di una nuova lezione o di un nuovo compito. In alternativa è possibile usare la funzione di trascinamento per trascinare appunto i files che possono derivare anche da una selezione multipla.
- 2. Consente di selezionare le diverse classi di competenza del docente.
- 3. Elenco degli alunni della/e classe/i selezionata/e precedentemente (vedi punto 2) e da qui è possibile cliccare sul pulsante Lista messaggi per visualizzare lo storico dei messaggi dell'alunno cui si riferisce.
- 4. Creazione di una nuova lezione. (Vedi il paragrafo NUOVA LEZIONE)
- 5. Creazione di un nuovo compito. (Vedi il paragrafo NUOVO COMPITO)
- 6. Riquadro di visualizzazione dei messaggi inviati da parte degli alunni al docente. Il docente ha possibilità di leggere ed anche di rispondere al messaggio.

**ATTENZIONE!** I messaggi non possono essere in alcun modo variati o cancellati a maggior tutela sia del docente che degli alunni.

- 7. Permette di gestire le lezioni create. (vedi paragrafo GESTIONE LEZIONI)
- 8. Permette di gestire i compiti creati (vedi paragrafo GESTIONE COMPITI)

| Applicazione             | Collabora  |                       |       |                           |            |
|--------------------------|------------|-----------------------|-------|---------------------------|------------|
| DATA CREAZIONE DOCUMENTO | 09/03/2020 | VERSIONE APPLICAZIONE | 1.1.4 | DATA ULTIMO AGGIORNAMENTO | 12/05/2020 |

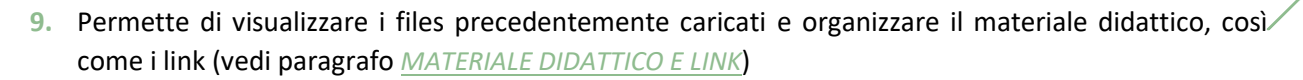

10. Permette di personalizzare le tipologie di lezione o di compiti (vedi paragrafo IMPOSTAZIONI)

nanuale

11. Nel momento in cui si pianificano delle video lezioni, il programma mostra nel riquadro il calendario delle video lezioni con la possibilità di dare inizio alla lezione cliccando sul pulsante (vedi paragrafo Errore. L'origine riferimento non è stata trovata.)

| Applicazione             | Collabora  |                       |       |                           |            |
|--------------------------|------------|-----------------------|-------|---------------------------|------------|
| DATA CREAZIONE DOCUMENTO | 09/03/2020 | VERSIONE APPLICAZIONE | 1.1.4 | DATA ULTIMO AGGIORNAMENTO | 12/05/2020 |

6

#### CREAZIONE LEZIONE E COMPITO (Operazione Preliminare)

manuale

Prima di procedere a creare una nuova lezione o un nuovo compito occorrerà caricare il materiale che si intende condividere con i propri alunni.

Come mostrato precedentemente, dalla dashboard è possibile caricare il materiale utilizzando il pulsante \*Aggungi File... Il programma chiederà di selezionare il file desiderato ed una volta cliccato su "Apri" effettuerà l'upload automaticamente.

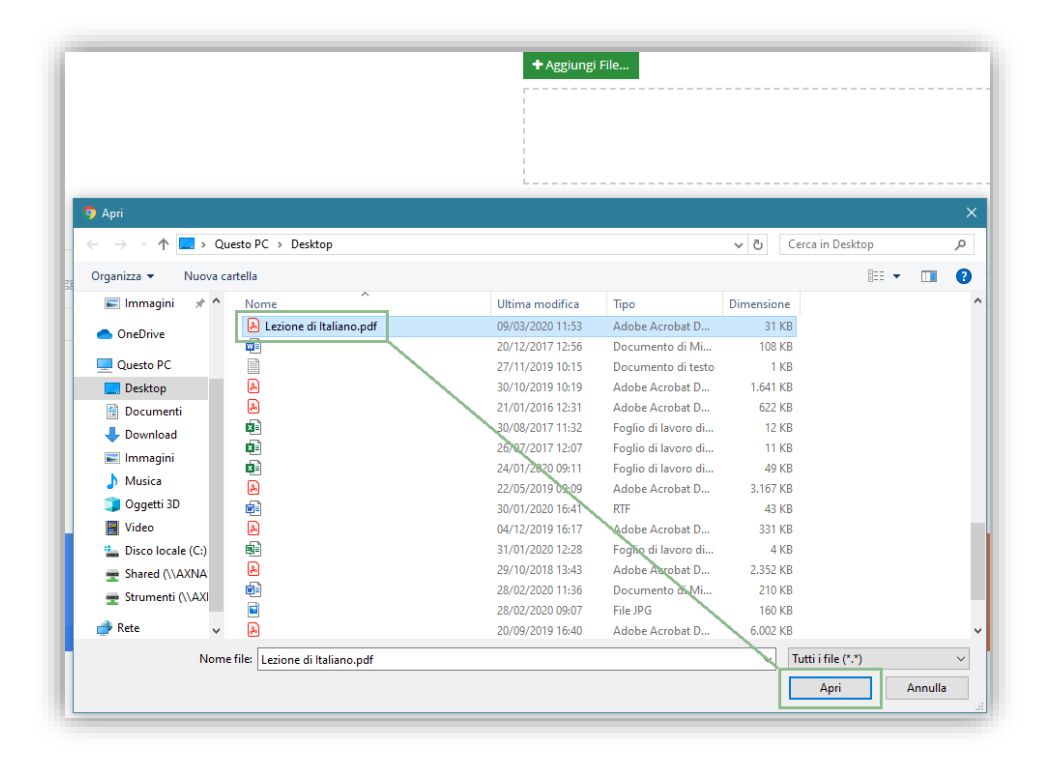

ATTENZIONE! Il limite massimo della dimensione di ogni file è di 10 Mb per i docenti e di 2 Mb per gli alunni. Per cui consigliamo ai docenti che se assegnano un compito ed allegano un file di fare attenzione alla dimensione, se lo stesso file deve essere compilato dall'alunno e restituito al docente.

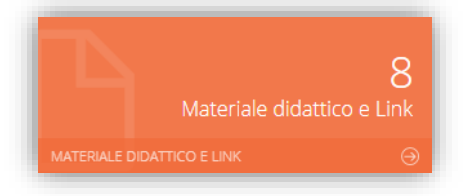

Per ricordare e visualizzare tutto il materiale precedentemente caricato, basterà cliccare sulla tile (mattonella) in basso.

| Applicazione             | Collabora  |                       |       |                           |            |
|--------------------------|------------|-----------------------|-------|---------------------------|------------|
| Data Creazione Documento | 09/03/2020 | VERSIONE APPLICAZIONE | 1.1.4 | DATA ULTIMO AGGIORNAMENTO | 12/05/2020 |

ATTIVAZIONE NOTIFICHE (per APP genitori/studenti)

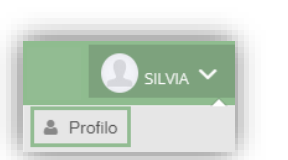

Accedendo al proprio profilo cliccando in alto a destra sul proprio nome è possibile accedere alle impostazioni che permettono di decidere se si voglia o meno inviare le notifiche all'app genitori/studenti dell'avvenuta pubblicazione di una lezione o dell'assegnazione di un compito.

Selezionando la scheda "Applicazione" il programma prospetterà le seguenti voci:

| PROFILO UTENTE Dati Per                                 | rsonali Cambia Avatar        | Cambia Password          | Privacy       | Preferenze | Applicazione | Credenziali SID |
|---------------------------------------------------------|------------------------------|--------------------------|---------------|------------|--------------|-----------------|
| Di default il sistema è impostato                       | sull'invio delle notifiche a | d ogni creazione di nuo  | vi compiti?   | Si         | ×            |                 |
| Di default il sistema è impostato                       | sull'invio delle notifiche a | d ogni creazione di nuo  | ve lezioni?   | Si         | ~            |                 |
| Di default il sistema invia notifica<br>e del commento? | al salvataggio delle corre   | zioni dei compiti con ev | videnza del v | voto Si    | ~            |                 |
| Di default il sistema invia notifica                    | caricamento del docume       | nto di correzione di un  | compito?      | Si         | ~            |                 |
| Di default il sistema è impostato                       | sull'invio delle notifiche a | d ogni invio di messagg  | io agli alunr | ni? Si     | ~            |                 |
| Di default il sistema è impostato                       | sull'invio delle notifiche a | d ogni annullamento di   | lezione?      | Si         | ~            |                 |
| Di default il sistema è impostato                       | sull'invio delle notifiche a | d ogni annullamento di   | compito?      | Si         | ~            |                 |

Queste voci permettono all'utente di decidere se l'invio delle notifiche debba essere impostato di default sul "Sì" o sul "NO" con la possibilità però di modificare di volta in volta questa impostazione tranne che per l'opzione:

#### "Di default il sistema invia notifica caricamento del documento di correzione di un compito?".

Questa opzione non c'è possibilità di modificarla nel momento in cui si effettua tale operazione, per cui va necessariamente scelto in questo contesto.

| Copyright <sup>©</sup> 2020, Axios Italia |            |                       |       |                           |            |  |  |
|-------------------------------------------|------------|-----------------------|-------|---------------------------|------------|--|--|
| Applicazione                              | Collabora  |                       |       |                           |            |  |  |
| Data Creazione Documento                  | 09/03/2020 | VERSIONE APPLICAZIONE | 1.1.4 | DATA ULTIMO AGGIORNAMENTO | 12/05/2020 |  |  |

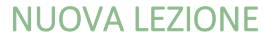

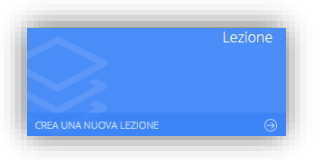

Questa è la tile che permette al docente di creare una nuova lezione.

8

Una volta cliccato sulla tile, il programma farà accedere alla maschera di inserimento della lezione. Ricordiamo che i campi contrassegnati dall'\* sono obbligatori.

| and a second second s |                                                                                                    |   | Caladana II Markadana D       |           |                 |   |   | 🖺 Salva 🔛 S                                                                             | alva ed invia       |
|----------------------------------------------------------------------------------------------------|----------------------------------------------------------------------------------------------------|---|-------------------------------|-----------|-----------------|---|---|-----------------------------------------------------------------------------------------|---------------------|
| eziona la materia 1                                                                                                    |                                                                                                    |   | Selezionare il tipo lezione 2 |           |                 |   |   | Ric                                                                                     | erca :              |
| IALIANO                                                                                                    |                                                                                                    | × | DISPENSA                      | 2.1.1     |                 | ~ |   | 7                                                                                       |                     |
| gomento della lezione *                                                                                                    | 3                                                                                                    |   |                               | Data      | ezione * 4      |   |   | Nome documento                                                                          | Data upload         |
| promessi Sposi                                                                                                    | -                                                                                                    |   |                               |           | 30/03/2020      |   |   |                                                                                         |                     |
| scrizione della lezione *                                                                                                    | 5                                                                                                    |   |                               |           |                 |   |   | [] Ipromessisposi.pdf                                                                   | 17/03/2020 12:25:47 |
| eggere ie uisperise alleg                                                                                                    | are, seguira questionario.                                                                                          |   |                               |           |                 | ~ |   | Codicicatastalistatiesteri.pdf                                                          | 13/03/2020 16:59:38 |
| Link 6                                                                                                    |                                                                                                    |   |                               |           |                 |   |   |                                                                                         |                     |
| - 1                                                                                                    | 8 80 80 S                                                                                                    |   | Marca Pala at                 |           |                 |   |   |                                                                                         |                     |
| Selezionare i link da inse                                                                                                    | rire nei compito: 6a                                                                                                |   | NUOVO IINK 60                 |           |                 |   |   |                                                                                         |                     |
| × Compito di Italiano                                                                                                    |                                                                                                    |   | Testo da visualizzare: *      |           |                 |   |   | 10                                                                                      |                     |
|                                                                                                    |                                                                                                    |   |                               |           |                 |   |   | Invio notifiche alla APP Fai                                                            | niglie/Alunni       |
|                                                                                                    |                                                                                                    |   | Link: *                       |           |                 |   |   | NO Invia notifica PUSH de                                                               | ll'inserimento      |
|                                                                                                    |                                                                                                    |   |                               |           |                 |   | Т | itolo della notifica *                                                                  |                     |
|                                                                                                    |                                                                                                    |   |                               |           | + Aggiungi Link |   |   | Nuova lezione di @MATERIA pe                                                            | r @ALUNNO           |
|                                                                                                    |                                                                                                    |   |                               |           |                 |   | T | esto della notifica *                                                                   |                     |
|                                                                                                    |                                                                                                    |   |                               |           |                 |   |   | Aggiunta nuova lezione di @MA<br>@ALUNNO. Vai su <a target='_b</td> <td>ITERIA per</td> | ITERIA per          |
| ezione multipla delle cla                                                                                                    | ssi/materie 8                                                                                                    |   |                               |           |                 |   |   |                                                                                         |                     |
| × RMMM00100X 1^A ML                                                                                                    | JSICALE (ITALIANO)                                                                                                  |   |                               |           |                 |   |   |                                                                                         |                     |
| 9                                                                                                    |                                                                                                    |   |                               | Ricerca : |                 |   |   |                                                                                         |                     |
|                                                                                                    | ie Alunno                                                                                                    |   |                               |           |                 |   |   |                                                                                         |                     |
| Cognome e Nom                                                                                                    | (1A MUSICALE)                                                                                                    |   |                               |           |                 |   |   |                                                                                         |                     |
| Cognome e Nom                                                                                                    | (1A MUSICALE)                                                                                                    |   |                               |           |                 |   |   |                                                                                         |                     |
| Cognome e Nom                                                                                                    |                                                                                                    |   |                               |           |                 |   |   |                                                                                         |                     |
| Cognome e Nom                                                                                                    | (1A MUSICALE)                                                                                                    |   |                               |           |                 |   |   |                                                                                         |                     |
| Cognome e Nom<br>Composition<br>Composition<br>Composition<br>Composition<br>Composition<br>Composition<br>Composition<br>Composition<br>Cognome e Nom                                                                                                    | (1A MUSICALE)                                                                                                    |   |                               |           |                 |   |   |                                                                                         |                     |
| Cognome e Nom                                                                                                    | IA (1A MUSICALE)<br>IA MUSICALE)<br>IA MUSICALE)                                                                    |   |                               |           |                 |   |   |                                                                                         |                     |
| Cognome e Nom                                                                                                    | M (1A MUSICALE)<br>(1A MUSICALE)<br>(1A MUSICALE)<br>(1A MUSICALE)                                                  |   |                               |           |                 | _ |   |                                                                                         |                     |
| Cognome e Nom                                                                                                    | (1A MUSICALE)<br>(1A MUSICALE)<br>(1A MUSICALE)<br>(1A MUSICALE)<br>(1A MUSICALE)                                   |   |                               |           |                 |   |   |                                                                                         |                     |
| Cognome e Nom                                                                                                    | (1A MUSICALE)<br>(1A MUSICALE)<br>(1A MUSICALE)<br>(1A MUSICALE)<br>(1A MUSICALE)<br>(1A MUSICALE)                  |   |                               |           |                 |   |   |                                                                                         |                     |
| Cognome e Nom                                                                                                    | (1A MUSICALE)<br>(1A MUSICALE)<br>(1A MUSICALE)<br>(1A MUSICALE)<br>(1A MUSICALE)<br>(1A MUSICALE)<br>(1A MUSICALE) |   |                               |           |                 |   |   |                                                                                         |                     |

Analizziamo di seguito i campi richiesti per la creazione di una nuova lezione.

- **1.** Selezionare la materia (l'elenco delle materie viene fornito in base a quanto indicato all'interno dell'associazione docente/classe/materia in area Alunni)
- 2. Selezionare il tipo della lezione (l'elenco degli argomenti è precaricato dal sistema ma completamente personalizzabile dal docente tramite le impostazioni (vedi paragrafo <u>IMPOSTAZIONI</u>)

| Copyright <sup>©</sup> 2020, Axios Italia |  |
|-------------------------------------------|--|
|-------------------------------------------|--|

| Applicazione             | Collabora  |                       |       |                           |            |
|--------------------------|------------|-----------------------|-------|---------------------------|------------|
| Data Creazione Documento | 09/03/2020 | VERSIONE APPLICAZIONE | 1.1.4 | DATA ULTIMO AGGIORNAMENTO | 12/05/2020 |

- 3. Indicare l'oggetto della lezione.
- 4. Indicare la data in cui la lezione debba essere seguita dagli alunni

anua

- 5. Indicare una descrizione sulla lezione che si sta inserendo.
- 6. Indicare un link ed è possibile:
  - a. Richiamare un link precedentemente inserito in Gestione e Visualizzazione Link.
  - b. Inserire un nuovo link specificando il testo che si desidera far visualizzare (campo "testo da visualizzare) e l'url di pubblicazione (campo "link) e per confermare occorrerà cliccare sul tasto + Aggiungi Link (il link verrà aggiunto nella sezione <u>Gestione e Visualizzazione Link</u>.
- 7. Selezionare uno o più documenti che si intendono allegare alla lezione. È possibile richiamare la cartella in cui è stato inserito il materiale che si intende allegare alla lezione.
- 8. Selezionare una o più classi tra quelle di competenza del docente.
- 9. Selezionare tutti o solo alcuni alunni della o delle classi selezionate con i quali si intenda condividere la lezione.
- 10. Decidere se inviare o meno una notifica all'APP Family dell'avvenuta pubblicazione della lezione, in modo che il genitore o l'alunno possa essere avvisato in qualche modo e possa così accedere alla piattaforma "Collabora" per visualizzare la lezione. Il titolo ed il testo della notifica sono già precompilati, ma possono sempre essere modificati dall'utente.

L'impostazione del "Sì" o del "NO" sono subordinati alla scelta effettuata nel proprio profilo (vedi paragrafo ATTIVAZIONE NOTIFICHE (per APP genitori/studenti))

ATTENZIONE! Le notifiche saranno inviate solo ai dispositivi aggiornati con l'ultima versione dell'app.

11. Una volta inseriti i dati è possibile:

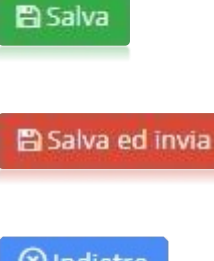

Salvare la lezione e continuare in un secondo momento la sua creazione. Questa lezione la ritroveremo nella sezione Lezioni in Preparazione. Con questa modalità non si invierà alcuna notifica.

Salvare la lezione ed inviarla agli alunni selezionati. Questa lezione la ritroveremo nella sezione Lezioni in Corso e se impostata a "Sì" l'invio delle notifiche sarà inviata la notifica all'APP.

🛞 Indietro

Tornare indietro senza salvare.

|                          |            | _ copyingine rore     | , i balos realita |                           |            |
|--------------------------|------------|-----------------------|-------------------|---------------------------|------------|
| Applicazione             | Collabora  |                       |                   |                           |            |
| Data Creazione Documento | 09/03/2020 | VERSIONE APPLICAZIONE | 1.1.4             | DATA ULTIMO AGGIORNAMENTO | 12/05/2020 |

#### Attivazione Video Lezioni

Per far sì che i docenti possano attivare le video lezioni integrate al sistema Collabora, occorrerà che il dirigente scolastico (o chi ha le autorizzazioni per farlo) attivi la funzione cliccando, dalla dashboard di Scuola Digitale, sulla tile configurazione.

| Scuola Digitale                                   |             |                     |            |                                 |                             | Q 🙆 🗰            |                              |
|---------------------------------------------------|-------------|---------------------|------------|---------------------------------|-----------------------------|------------------|------------------------------|
| COLA FABIO                                        | Notifiche 0 | Calendario 0        | Messaggi 0 | Utenti 116                      | Rubrica e<br>mailing-list 0 | Configurazione   | S. Giovanni 🕅<br>Google Maps |
| il mio Profilo<br>16:31:12 martedi 12 maggio 2020 | SD          | Segreteria Digitale | COLLABORA  | <b>X</b><br>Iforma di didattica |                             | $\widehat{\Box}$ |                              |

Una volta entrati nel menu di configurazione occorrerà selezionare la scheda "Opzioni Generali"

| 🕸 Impostazioni genera   | li              |                    |                                                                                         | × |
|-------------------------|-----------------|--------------------|-----------------------------------------------------------------------------------------|---|
| 🏠 Anagrafica Cliente    | 🚯 Moduli attivi | 📽 Opzioni generali | 🏛 Aree Organizzative Omogenee 🛛 🖸 Codici fatturazione elettronica 🛛 🔗 Posta elettronica |   |
| 🖉 Firma digitale utente | 🖂 Scanner       | 嶜 Gruppi di utenti | 🎍 Utenti di Scuola Digitale 🛛 嶜 Importa utenti da RE 🏾 🎧 Plessi                         |   |

e all'interno di questa finestra occorrerà spuntare la voce corrispondente.

| Area Videocall       |                   |                                                    |   |         |
|----------------------|-------------------|----------------------------------------------------|---|---------|
| Funzione Videocall i | n Axios Collabora | Attiva le funzioni di Videocali in Axios Collabora | ۷ | 🖺 Salva |

Se non si attiva questa voce, non sarà possibile da parte dei docenti attivare le video lezioni all'interno della piattaforma Collabora.

|                          |            | Copyright <sup>©</sup> 2020 | ), Axios Italia |                           |            |
|--------------------------|------------|-----------------------------|-----------------|---------------------------|------------|
| Applicazione             | Collabora  |                             |                 |                           |            |
| Data Creazione Documento | 09/03/2020 | VERSIONE APPLICAZIONE       | 1.1.4           | DATA ULTIMO AGGIORNAMENTO | 12/05/2020 |

#### CREAZIONE VIDEO LEZIONE

In fase di creazione di una nuova lezione, scegliendo come tipo "Video Lezione", il programma permetterà di utilizzare il software JITSI MEET, completamente integrato con Collabora e quindi senza dover comunicare link e password di accesso alla piattaforma, per effettuare la propria video lezione con i propri alunni.

manyal

| Nuova lezione                                                                             |                             |                  |
|-------------------------------------------------------------------------------------------|-----------------------------|------------------|
| Seleziona la materia                                                                      | Selezionare il tipo lezione |                  |
| ITALIANO                                                                                  | VIDEOLEZIONE                |                  |
| Argomento della lezione *                                                                 | Da                          | ta lezione *     |
| I promessi Sposi                                                                          | Í                           | 11/05/2020       |
| Descrizione della lezione *                                                               |                             |                  |
| Lettura e analisi del testo                                                               |                             |                  |
|                                                                                           |                             |                  |
|                                                                                           |                             |                  |
| Pianificazione videolezione                                                               |                             |                  |
|                                                                                           |                             |                  |
| Abilita bottone accesso alla Videolezione                                                 |                             |                  |
| SI Abilita bottone accesso alla Videolezione<br>Selezione della piattaforma da utilizzare | Data ed ora inizio          | Data ed ora fine |

Il docente, tramite il pulsante serie, ha comunque sempre facoltà di scelta, ossia può decidere se vuole attivare una video lezione direttamente dall'interno di Collabora tramite JITSI MEET oppure se preferisce inserire il link di una propria video lezione.

Se si desidera attivare la video lezione tramite Collabora, occorrerà impostare la data e l'ora di inizio, così come la data e l'ora di fine, in modo che, dopo aver selezionato la classe e gli alunni interessati, cliccando sul pulsante essavedinva, la lezione verrà messa in calendario sulla dashboard tanto del docente (vedi <u>COLLABORA</u> (<u>Dashboard</u>)) quanto sulla dashboard dell'alunno o del genitore.

**ATTENZIONE!** Il software JITSI MEET è compatibile con i browser Google Chrome, Firefox mentre non è compatibile con Edge.

|                          |            |                       | ,) i balos realita |                           |            |
|--------------------------|------------|-----------------------|--------------------|---------------------------|------------|
| Applicazione             | Collabora  |                       |                    |                           |            |
| Data Creazione Documento | 09/03/2020 | VERSIONE APPLICAZIONE | 1.1.4              | DATA ULTIMO AGGIORNAMENTO | 12/05/2020 |

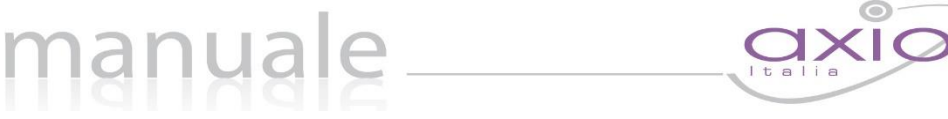

#### AVVIO VIDEO LEZIONE

Una volta creata la video lezione è possibile avviarla sia dalla <u>COLLABORA</u> (Dashboard) che da <u>Lezioni in</u> <u>Corso</u>.

Cliccando quindi sul pulsante il programma mostrerà la seguente finestra:

N.B. In questa fase la video lezione non è ancora avviata, ossia gli alunni non possono ancora partecipare.

| ر<br>م    | I promessi Sposi - [FARACHI FRANCESCA] |             | Cognome e Nome Alunno<br>Classe <b>5</b><br>VITULLI ANNA<br>(1A MUSICALE) Offeline | Comandi   |
|-----------|----------------------------------------|-------------|------------------------------------------------------------------------------------|-----------|
| pitsi.org | 03:34                                  | FARACHI FRA | VITULLI LUCA<br>(1A MUSICALE) Off-line                                             | Messaggio |
|           | FF                                     |             |                                                                                    |           |
|           | 3 6 4<br>🗞 🧟 🗞                         | ><br>88 :   |                                                                                    |           |

In questa finestra, oltre al titolo della lezione riportato in alto troviamo:

- 1. La possibilità di condividere il proprio schermo con gli alunni, in modo che gli studenti possano vedere lo schermo del docente. (Questa modalità ovviamente esclude la telecamera del docente)
- 2. La possibilità di scambiarsi messaggi in tempo reale.
- 3. Attivare o disattivare il proprio microfono.
- 4. Attivare o disattivare la propria telecamera. Se la telecamera è attiva, gli alunni vedranno il docente mentre tiene la sua lezione.
- 5. Il programma mostra la lista degli alunni che devono prendere parte alla lezione
- 6. Terminare la video lezione.

Per fare in modo di iniziare la lezione e permettere quindi agli studenti di accedere, occorrerà cliccare in alto a destra sul pulsante

| Videolezione                               |                                        |                         |          |            |
|--------------------------------------------|----------------------------------------|-------------------------|----------|------------|
|                                            |                                        |                         |          | ← Indietro |
|                                            |                                        |                         | Comandi  |            |
| Lezione di ITALIANO - VIDEOLEZIONE         |                                        | Data lezione 08/05/2020 |          |            |
| pubblicato il: 06/05/2020                  |                                        |                         |          | izia       |
| Oggetto della lezione: I promessi Sposi    |                                        |                         | 🛇 Chiudi | lezione    |
| Inizio 08/05/2020 10:30 - 08/05/2020 11:30 | Tempo restante alla fine della lezione | 22:02:23                |          |            |

| Applicazione             | Collabora  |                       |       |                           |            |
|--------------------------|------------|-----------------------|-------|---------------------------|------------|
| Data Creazione Documento | 09/03/2020 | VERSIONE APPLICAZIONE | 1.1.4 | DATA ULTIMO AGGIORNAMENTO | 12/05/2020 |

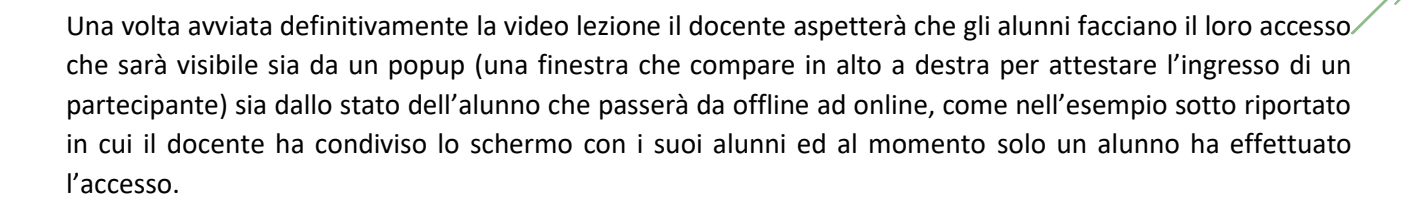

Janua

ATTENZIONE! Se l'accesso alla videolezione è effettuato con le credenziali del genitore, il programma mostrerà comunque il popup di avvenuto accesso da parte del genitore, ma non si avrà la possibilità di vedere l'alunno con lo stato "ON-line".

Una volta terminata la lezione occorrerà chiudere la sessione di lavoro o con il pulsante rosso posto in basso

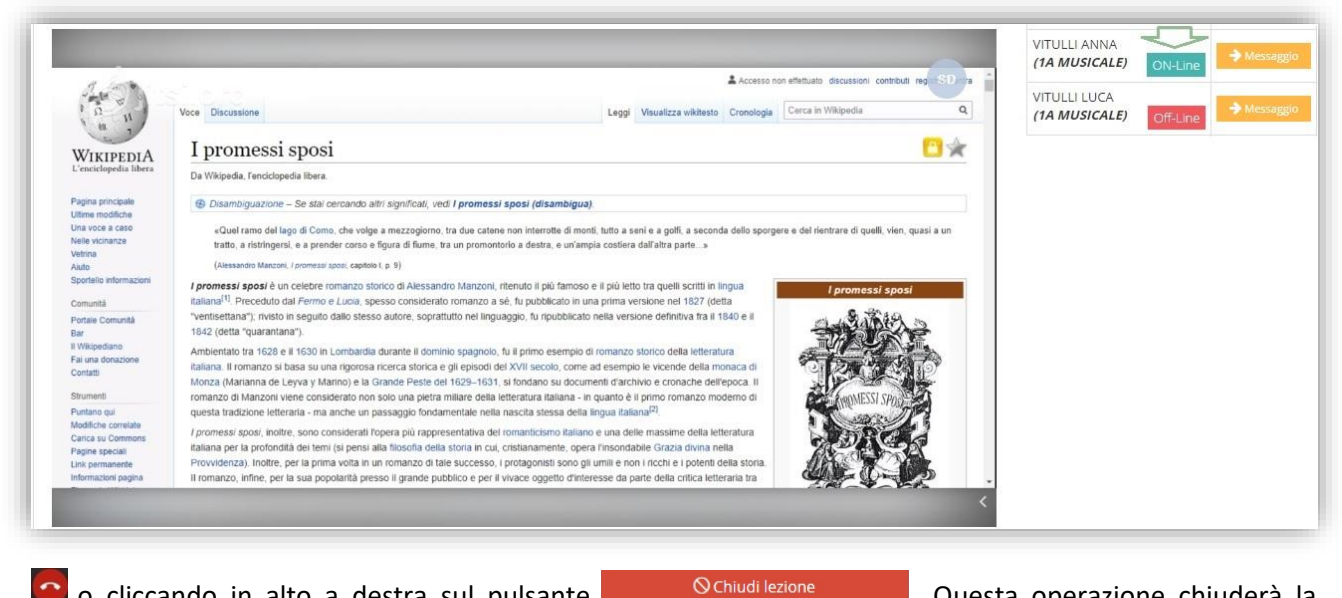

🦲 o cliccando in alto a destra sul pulsante sessione a tutti i partecipanti.

. Questa operazione chiuderà la

Per far sì che una video lezione, una volta completata, passi nella sezione delle Lezioni Svolte, occorrerà accedere alla sezione Lezioni in Corso ed entrando nel dettaglio, occorrerà cliccare sul pulsante fine Lezione.

|                          |            |                       | ,) / unos realita |                           |            |
|--------------------------|------------|-----------------------|-------------------|---------------------------|------------|
| Applicazione             | Collabora  |                       |                   |                           |            |
| DATA CREAZIONE DOCUMENTO | 09/03/2020 | VERSIONE APPLICAZIONE | 1.1.4             | DATA ULTIMO AGGIORNAMENTO | 12/05/2020 |

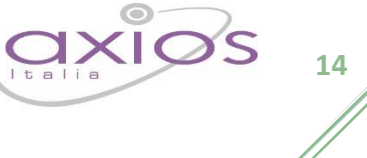

### NUOVO COMPITO

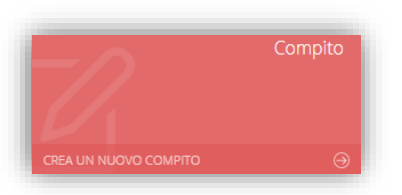

Questa è la tile che permette al docente di creare un nuovo compito.

Una volta cliccato sulla tile, il programma farà accedere alla maschera di inserimento del compito. Ricordiamo che i campi contrassegnati dall'\* sono obbligatori.

| eleziona la materia 1                                                                                                    |                                                                                   | Seleziona il tipo di compito di       | a assegnare 2    |    | 🖺 Salva 📑 S                                                              | alva ed invia       |
|----------------------------------------------------------------------------------------------------|-----------------------------------------------------------------------------------|---------------------------------------|------------------|----|--------------------------------------------------------------------------|---------------------|
| ITALIANO                                                                                                    | ~                                                                                 | DOMANDA APERTA                        |                  | ~  |                                                                          | cerca.              |
| rgomento del compito *                                                                                                    | * 3                                                                               |                                       | Data scadenza *4 |    | 6                                                                        |                     |
| l promessi Sposi                                                                                                    |                                                                                   |                                       | ≝ 31/03/2020     |    | Nome documento                                                           | Data upload         |
| raccia del compito * 5                                                                                                    |                                                                                   |                                       |                  |    | Codicicatastalistatiesteri.pdf                                           | 13/03/2020 16:59:38 |
| Rispondere alle doman                                                                                                    | ıde                                                                               |                                       |                  |    | ] Dipromessisposi.pdf                                                    | 17/03/2020 12:25:47 |
| Link 7                                                                                                    |                                                                                   |                                       |                  | 11 |                                                                          |                     |
| Selezionare i link da in                                                                                                    | iserire nel compito: <b>7a</b>                                                    | Nuovo link 7b                         |                  |    |                                                                          |                     |
| × Compito di Italian                                                                                                    | 10                                                                                | Testo da visualizzare: •              |                  |    | 10                                                                       |                     |
|                                                                                                    |                                                                                   | i i i i i i i i i i i i i i i i i i i |                  |    | Invio notifiche alla APP Fa                                              | miglie/Alunni       |
|                                                                                                    |                                                                                   | Link: *                               |                  |    |                                                                          | U III               |
|                                                                                                    |                                                                                   |                                       |                  |    | SI Invia notifica PUSH de                                                | ll'inserimento      |
|                                                                                                    |                                                                                   |                                       |                  |    |                                                                          |                     |
|                                                                                                    |                                                                                   |                                       | + Aggiungi Link  |    | Tosto della potifica t                                                   | er@alunnu           |
|                                                                                                    |                                                                                   |                                       |                  |    | Aggiunto nucuo compito di Ob                                             | AATERIA por         |
|                                                                                                    |                                                                                   |                                       |                  |    | @ALUNNO. Vai su <a <="" target="_t&lt;/td&gt;&lt;td&gt;blank" td=""></a> |                     |
| lezione multipla delle c                                                                                                    | :lassi/materie 8                                                                  |                                       |                  |    |                                                                          |                     |
| × RMMM00100X 1^A N                                                                                                    | MUSICALE (ITALIANO)                                                               |                                       |                  |    |                                                                          |                     |
| 9                                                                                                    |                                                                                   |                                       | Ricerca :        |    |                                                                          |                     |
| Cognome e No                                                                                                    | ome Alunno                                                                        |                                       |                  |    |                                                                          |                     |
| · · · · · · · · · · · · · · · · · · ·                                                                                                    | (1A MUSICALE)                                                                     |                                       |                  | 1  |                                                                          |                     |
|                                                                                                    | (1A MUSICALE)                                                                     |                                       |                  |    |                                                                          |                     |
| Income of the second second se | (1A MUSICALE)                                                                     |                                       |                  |    |                                                                          |                     |
|                                                                                                    | NEELA (1A MUSICALE)                                                               |                                       |                  |    |                                                                          |                     |
|                                                                                                    |                                                                                   |                                       |                  |    |                                                                          |                     |
|                                                                                                    | UUUI(1A MUSICALE)                                                                 |                                       |                  |    |                                                                          |                     |
|                                                                                                    | (1A MUSICALE)                                                                     |                                       |                  |    |                                                                          |                     |
|                                                                                                    | ILLINGO (1A MUSICALE)<br>(1A MUSICALE)<br>(1A MUSICALE)                           |                                       |                  |    |                                                                          |                     |
|                                                                                                    | (1A MUSICALE)<br>(1A MUSICALE)<br>(1A MUSICALE)                                   |                                       |                  |    |                                                                          |                     |
|                                                                                                    | (1A MUSICALE)<br>(1A MUSICALE)<br>(1A MUSICALE)<br>(1A MUSICALE)<br>(1A MUSICALE) |                                       |                  |    |                                                                          |                     |

Analizziamo di seguito i campi richiesti per la creazione di un nuovo compito.

1. Selezionare la materia (l'elenco delle materie viene fornito in base a quanto indicato all'interno dell'associazione docente/classe/materia in area Alunni).

| Copyright <sup>©</sup> 2020, Axios Italia |            |                       |       |                           |            |  |  |
|-------------------------------------------|------------|-----------------------|-------|---------------------------|------------|--|--|
| Applicazione                              | Collabora  |                       |       |                           |            |  |  |
| DATA CREAZIONE DOCUMENTO                  | 09/03/2020 | VERSIONE APPLICAZIONE | 1.1.4 | DATA ULTIMO AGGIORNAMENTO | 12/05/2020 |  |  |

- Selezionare il tipo di compito da assegnare (l'elenco delle tipologie di compito è precaricato dal/ sistema ma completamente personalizzabile dal docente tramite le impostazioni (vedi paragrafo <u>IMPOSTAZIONI</u>)
- 3. Indicare l'oggetto del compito.
- 4. Indicare la data di scadenza, ossia la data entro la quale gli alunni devono consegnare il compito.
- 5. Indicare la traccia del compito, ossia una descrizione o eventuali indicazioni per lo svolgimento dello stesso.
- 6. Selezionare uno o più documenti che si intendono allegare al compito. È possibile richiamare la cartella in cui sono stati inseriti i file che si intendono allegare al compito.
- 7. Indicare un link ed è possibile:
  - a. Richiamare un link precedentemente inserito in Gestione e Visualizzazione Link.
  - b. Inserire un nuovo link specificando il testo che si desidera far visualizzare (campo "testo da visualizzare) e l'url di pubblicazione (campo "link) e per confermare occorrerà cliccare sul tasto +Aggiungi Link (il link verrà aggiunto nella sezione <u>Gestione e Visualizzazione Link</u>.
- 8. Selezionare una o più classi tra quelle di competenza del docente.

anua

- 9. Selezionare tutti o solo alcuni alunni della o delle classi selezionate ai quali si intenda assegnare il compito.
- 10. Decidere se inviare o meno una notifica all'APP Family dell'avvenuta pubblicazione del compito, in modo che il genitore o l'alunno possa essere avvisato e possa così accedere alla piattaforma "Collabora" per visualizzare e consegnare il compito. Il titolo ed il testo della notifica sono già precompilati, ma possono sempre essere modificati dall'utente.

L'impostazione del "Sì" o del "NO" sono subordinati alla scelta effettuata nel proprio profilo (vedi paragrafo <u>ATTIVAZIONE NOTIFICHE (per APP genitori/studenti)</u>)

ATTENZIONE! Le notifiche saranno inviate solo ai dispositivi aggiornati con l'ultima versione dell'app.

**11.** Una volta inseriti i dati è possibile:

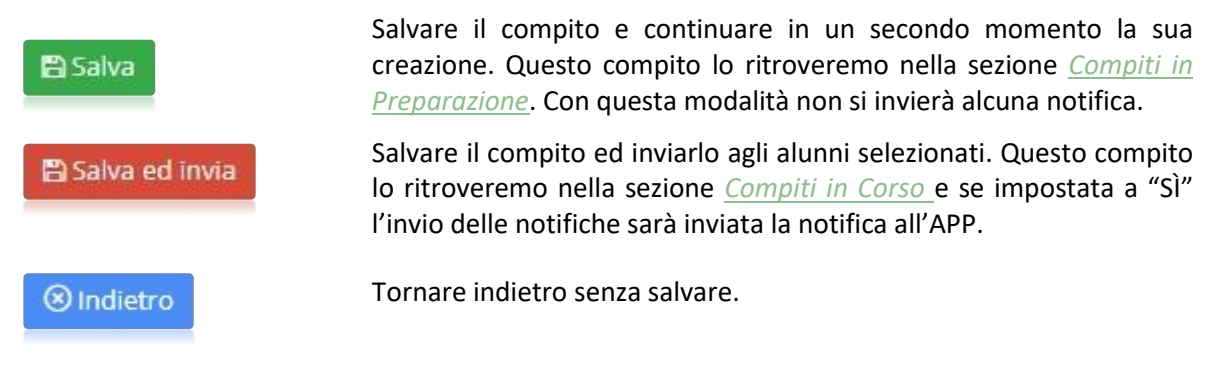

| Applicazione             | Collabora  |                       |       |                           |            |
|--------------------------|------------|-----------------------|-------|---------------------------|------------|
| DATA CREAZIONE DOCUMENTO | 09/03/2020 | VERSIONE APPLICAZIONE | 1.1.4 | DATA ULTIMO AGGIORNAMENTO | 12/05/2020 |

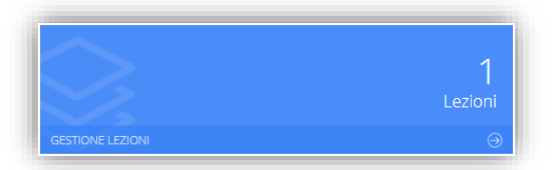

Cliccando sulla tile riportata a lato è possibile accedere alla visualizzazione delle lezioni create in precedenza.

Il programma mostrerà la seguente finestra:

| Lezioni                 |                  |                |                     |                 |
|-------------------------|------------------|----------------|---------------------|-----------------|
| Lezioni in preparazione | Lezioni in corso | Lezioni svolte | O Lezioni annullate | Analisi lezioni |

LEZIONI IN PREPARAZIONE

Cliccando sulla voce "Lezioni preparazione" il programma prospetterà l'elenco delle lezioni create dal docente, ma non ancora inviate e condivise con gli alunni.

| Lezioni                    |                            |                                |                       |          |                        |                |            |
|----------------------------|----------------------------|--------------------------------|-----------------------|----------|------------------------|----------------|------------|
| II Lezioni in preparazione | ▶ Lezioni in corso 🛛 🗧 Lez | ioni svolte 🛛 🖉 Lezioni annull | ate 🔹 Analisi lezioni |          |                        |                | 🗲 Indietro |
| Visualizza 10 🗸 elementi   | per pagina                 |                                |                       |          |                        | Ricerca :      |            |
| Comandi 👙                  | Materia 🔶                  | Tipo 👙                         | Titolo 🔶              | Classi 🔶 | Data<br>Inserimento    | Data lezione 💠 | Alunni 🕴   |
| I Dettaglio<br>1 Elimina   | INGLESE                    | DISPENSA                       | I verbi irregolari    | 1A       | 03/04/2020<br>09:05:35 | 03/04/2020     | 13         |

I dati che vengono mostrati in questo elenco sono (la colonna comandi la analizziamo per ultima per comodità di scrittura):

- Materia. La materia indicata dal docente al momento della creazione della lezione.
- Tipo. Il tipo di lezione indicato dal docente al momento della creazione.
- Titolo. L'oggetto inserito dal docente al momento della creazione della lezione.
- Classi. Le classi indicate alle quali si desidera inviare la lezione.
- Data inserimento. Indica la data e l'ora in cui si è creata la lezione.
- Data Lezione. Indica la data in cui gli studenti dovranno seguire la lezione.
- Alunni. Il numero di alunni a cui è stata assegnata la lezione.
- Comandi. In questa colonna sarà quindi possibile:

#### 🕼 Dettaglio

Accedere alla scheda della lezione per completarla ed inviarla agli alunni (vedi paragrafo <u>NUOVA LEZIONE</u> e <u>Errore. L'origine</u> <u>riferimento non è stata trovata.</u>).

#### 🖞 Elimina

Eliminare la lezione.

| Applicazione             | Collabora  |                       |       |                           |            |
|--------------------------|------------|-----------------------|-------|---------------------------|------------|
| Data Creazione Documento | 09/03/2020 | VERSIONE APPLICAZIONE | 1.1.4 | DATA ULTIMO AGGIORNAMENTO | 12/05/2020 |

#### Copyright<sup>©</sup>2020, Axios Italia

| Applicazione             | Collabora  |                       |       |                           |            |
|--------------------------|------------|-----------------------|-------|---------------------------|------------|
| Data Creazione Documento | 09/03/2020 | VERSIONE APPLICAZIONE | 1.1.4 | DATA ULTIMO AGGIORNAMENTO | 12/05/2020 |

Italia 17

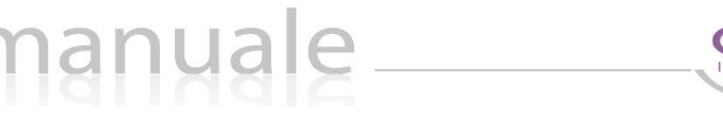

#### LEZIONI IN CORSO

Cliccando sulla voce "Lezioni in Corso" il programma prospetterà l'elenco delle lezioni create dal docente e già inviate e condivise con gli alunni.

| Lezioni in preparazione                         | ► Lezioni in corso | zioni svolte 🛛 🖉 Lezioni anni                                                                                                  | ullate 🔹 Analisi lezioni            |          |                                  |                 |          |           |
|-------------------------------------------------|--------------------|----------------------------------------------------------------------------------------------------|-------------------------------------|----------|----------------------------------|-----------------|----------|-----------|
| ualizza 10 🗸 elementi                           | per pagina         |                                                                                                    |                                     |          |                                  | Ricerca         | 1        |           |
| Comandi 🍦                                       | Materia 🔶          | Tipo 🔶                                                                                                    | Titolo 🔶                            | Classi 👌 | Data<br>Inserimento <sup>‡</sup> | Data<br>lezione | Alunni 🌲 | Terminati |
| I Dettaglio<br>ÜElimina                         | INGLESE            | DISPENSA                                                                                                    | l pronomi                           | 1A       | 02/04/2020<br>11:51:13           | 02/04/2020      | 0        | 0         |
| Ce Dettaglio<br>DElimina                        | GEOGRAFIA          | VIDEOLEZIONE<br>Inizio 06/05/2020 08:15<br>Fine 06/05/2020 09:15<br>Piattaforma JITSI MEET<br>TERMINATA IL<br>06/05/2020 08:41 | Prima video Lezione con<br>Glovanni | 1A       | 06/05/2020<br>08:16:57           | 06/05/2020      | 0        | 0         |
| Ø Dettaglio<br>ĴElimina<br>■ Avvia videolezione | ITALIANO           | VIDEOLEZIONE<br>Inizio 08/05/2020 10:30<br>Fine 08/05/2020 11:30<br>Piattaforma JITSI MEET                                     | l promessi Sposi                    | 1A       | 06/05/2020<br>13:09:35           | 08/05/2020      | 0        | 0         |

I dati che vengono mostrati in questo elenco sono (la colonna comandi la analizziamo per ultima per comodità di scrittura):

- Materia. La materia indicata dal docente al momento della creazione della lezione.
- Tipo. Il tipo di lezione indicato dal docente al momento della creazione. Se si tratta di video lezione il programma mostrerà la data di inizio e fine della lezione così come se è già stata svolta oppure no.
- Titolo. L'oggetto inserito dal docente al momento della creazione della lezione.
- Classi. Indica le classi con le quali si è condivisa la lezione.
- Data inserimento. Indica la data e l'ora di creazione della lezione.
- Data Lezione. Indica la data, inserita dal docente, in cui gli studenti seguiranno la lezione.
- Alunni. Il numero di alunni ai quali è stata inviata la lezione.
- Terminati. Indica il numero di alunni che ha scaricato, quindi seguito e terminato la lezione.
- Comandi. In questa colonna sarà possibile:

#### 🖞 Elimina

Eliminare la lezione anche se assegnata agli alunni, ma proprio per questa ragione, il programma chiederà un motivo per la cancellazione che sarà inviato agli alunni coinvolti.

Avvia videolezione

Avviare la video lezione. Per maggiori dettagli sull'avvio rimandiamo al capitolo <u>Avvio Video Lezione</u>.

| Applicazione             | Collabora  |                       |       |                           |            |
|--------------------------|------------|-----------------------|-------|---------------------------|------------|
| Data Creazione Documento | 09/03/2020 | VERSIONE APPLICAZIONE | 1.1.4 | DATA ULTIMO AGGIORNAMENTO | 12/05/2020 |

🕼 Dettaglio

Accedere alla scheda della lezione e visualizzare l'elenco degli alunni con la possibilità di controllare chi ha scaricato il file allegato e chi ha portato a termine la lezione. La schermata che si aprirà sarà come quella dell'esempio sotto riportato:

| Lezione                                            |               |                         |                                                                                |
|----------------------------------------------------|---------------|-------------------------|--------------------------------------------------------------------------------|
| Lezione di INGLESE - DISPENSA                      |               | Data lezione 02/04/2020 | Materiale inviato agli alunni<br>Lezionedlinglese.pdf<br>S Lezione sui pronomi |
| Oggetto della lezione: I pronomi                   |               |                         |                                                                                |
| Descrizione della lezione:<br>Studiare le dispense |               |                         | 1                                                                              |
|                                                    |               |                         | Ricerca :                                                                      |
| Cognome e Nome Alunno<br>Classe                    | Stato lezione | Data download           | Comandi                                                                        |
| VITULLI ANNA<br>(1A MUSICALE)                      | Da completare |                         | → Messaggio                                                                    |
| VITULLI LUCA<br>(1A MUSICALE)                      | Terminato     |                         | → Messaggio                                                                    |
|                                                    |               |                         | Α                                                                              |
|                                                    |               |                         | ←Indietro ←Fine Lezione ÎÎ Elimina                                             |

1. In questo riquadro vengono riepilogati i dati della lezione assegnata dal docente con anche l'eventuale file allegato e l'eventuale link.

#### A. In questo riquadro si visualizza l'elenco degli alunni a cui è stata assegnata la lezione. Analizziamo nel dettaglio le informazioni che vengono riportate:

- Cognome e Nome Alunno. Riporta il cognome ed il nome dell'alunno.
- Classe. Riporta l'indicazione della classe frequentata dall'alunno, utile nel caso di lezioni assegnate ad alunni di più classi.
- Stato Lezione. Riporta lo stato della lezione, ossia se l'alunno ha dichiarato o meno di aver seguito la lezione. Gli stati possono essere:

Da completare

Terminato

L'alunno non ha ancora seguito la lezione.

L'alunno ha dichiarato di aver seguito la lezione.

Data Download. È la data nella quale l'alunno ha scaricato il file allegato alla lezione.

|                          |            |                       | ,     |                           |            |
|--------------------------|------------|-----------------------|-------|---------------------------|------------|
| Applicazione             | Collabora  |                       |       |                           |            |
| DATA CREAZIONE DOCUMENTO | 09/03/2020 | VERSIONE APPLICAZIONE | 1.1.4 | DATA ULTIMO AGGIORNAMENTO | 12/05/2020 |

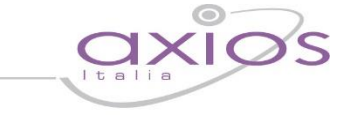

Comandi. In questa colonna si ha la possibilità di inviare un messaggio all'alunno cui siriferisce tramite il pulsante

าแล

| Nuovo messaggio                                                                            | ×                 |
|--------------------------------------------------------------------------------------------|-------------------|
| Messaggio da FARACHI FRANCESCA per l'alunno VITULLI ANNA<br>Testo del messaggio da inviare |                   |
| Sei l'unica a non aver seguito la lezione. Cosa succede?                                   |                   |
|                                                                                            | le                |
|                                                                                            |                   |
|                                                                                            |                   |
|                                                                                            |                   |
|                                                                                            |                   |
| ⇒ Invia m                                                                                  | essaggio 🛞 Chiudi |

Per confermare l'invio del messaggio occorrerà cliccare sul pulsante **Per confermane** l'invia messaggio.

Tramite il pulsante Fine Lezione il docente avrà modo di spostare le lezioni terminate e seguite dagli studenti nella sezione <u>Lezioni Svolte</u>.

Tramite il pulsante <sup>17 Elimina</sup> il docente ha facoltà di eliminare la lezione anche se assegnata agli alunni, ma chiederà un motivo per la cancellazione che sarà inviato agli alunni coinvolti.

#### LEZIONI SVOLTE

In questa sezione verranno archiviate tutte le lezioni per le quali i docenti avranno cliccato sul pulsante "Fine lezione".

Le informazioni qui riportate sono le stesse descritte nel paragrafo <u>Lezioni in Corso</u> con l'unica differenza che le lezioni riportate in questa sezione non possono essere eliminate, ma tramite il pulsante *Riapri lezione* è possibile riportare la lezione nella sezione <u>Lezioni in Corso</u>.

#### LEZIONI ANNULLATE

In questa sezione verranno archiviate tutte le lezioni che sono state eliminate da parte dei docenti con la sola possibilità di visualizzarle.

| Applicazione             | Collabora  |                       |       |                           |            |  |  |  |
|--------------------------|------------|-----------------------|-------|---------------------------|------------|--|--|--|
| Data Creazione Documento | 09/03/2020 | VERSIONE APPLICAZIONE | 1.1.4 | DATA ULTIMO AGGIORNAMENTO | 12/05/2020 |  |  |  |

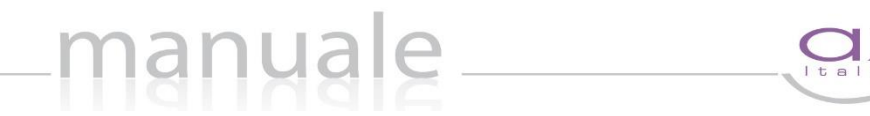

Cliccando sulla voce "Analisi Lezioni" si avrà la possibilità di effettuare una ricerca tra le varie lezioni assegnate, siano esse in corso o terminate.

| Lezioni                                 |                                 |                                                            |                     |                              |
|-----------------------------------------|---------------------------------|------------------------------------------------------------|---------------------|------------------------------|
| Lezioni in preparazione 🕨 Lassi/materie | ezioni in corso 🛛 🗧 Lezioni svo | ilte 🛛 Lezioni annullate 🔹 Analisi lezioni<br>Tipo lezione | Stato della lezione | <ul> <li>Indietro</li> </ul> |
|                                         |                                 | Data da:                                                   | Data a:             |                              |
|                                         |                                 | <b>m</b>                                                   | <b>m</b>            | <b>Q</b> Esegui filtro       |

È possibile effettuare la ricerca per:

- Classi/materie. Indicare una o più classi e una o più materie, tramite il menu a tendina.
- Tipo lezione. Indicare una tipologia di lezione tramite il menu a tendina.
- Stato della lezione. Indicare se si vuole effettuare la ricerca tra le lezioni in corso o tra quelle terminate.
- Data da Data a. Indicare un intervallo di date in cui effettuare la ricerca.

Una volta impostati uno o più dati desiderati, per eseguire la ricerca basterà cliccare sul pulsante Se non si imposta alcun dato il programma mostrerà tutte le lezioni in corso, così come quelli terminate.

La finestra di ricerca si presenterà come nell'esempio sotto riportato:

| Lezioni                       |                          |                                                         |                   |                     | € Indietro                          |
|-------------------------------|--------------------------|---------------------------------------------------------|-------------------|---------------------|-------------------------------------|
| Lezioni in preparazione       | Lezioni in corso 🛛 🗧 Lez | ioni svolte 🛛 🗧 Lezioni annullate                       | O Analisi lezioni |                     |                                     |
| Classi/materie                |                          |                                                         | lipo lezione      | Stato della lezione |                                     |
| × RMMM00100X 1^A MUSICALE (IT | TALIANO)                 |                                                         |                   |                     |                                     |
|                               |                          | I                                                       | Data da:          | Data a:             |                                     |
|                               |                          |                                                         | <b>#</b>          | <b>#</b>            | <b>Q</b> Esegui filtro              |
| > DISPENSA                    | 0                        |                                                         |                   | 🕼 Dettaglio         |                                     |
| ✓ E-LEARNING<br>1A            | (in corso)               | Lezione di ITALIANO - E-LE<br>pubblicato il: 13/03/2020 | ARNING            |                     | Data lezione 13/03/2020             |
| li Romanticismo               |                          | Oggetto della lezione: Il Romanti                       | cismo             |                     |                                     |
|                               |                          | Descrizione della lezione:<br>chiaar                    |                   | 1                   | Materiale<br>inviato agli<br>alunni |

N.B. Il dirigente scolastico in questa sezione potrà visualizzare le lezioni assegnate agli alunni da parte di tutti i docenti della sua scuola.

|                          |            | Copyright <sup>©</sup> 2020 | ), Axios Italia |                           |            |
|--------------------------|------------|-----------------------------|-----------------|---------------------------|------------|
| Applicazione             | Collabora  |                             |                 |                           |            |
| DATA CREAZIONE DOCUMENTO | 09/03/2020 | VERSIONE APPLICAZIONE       | 1.1.4           | DATA ULTIMO AGGIORNAMENTO | 12/05/2020 |

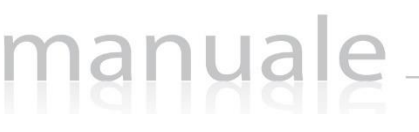

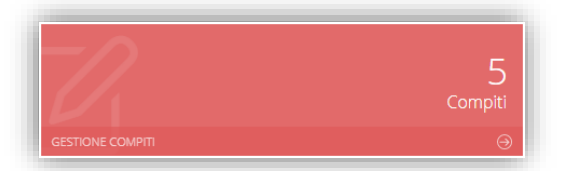

Cliccando sulla tile riportata a lato è possibile accedere alla visualizzazione e/o correzione dei compiti assegnati.

Il programma mostrerà la seguente finestra:

| Compiti                 |                    |                |                     |                |
|-------------------------|--------------------|----------------|---------------------|----------------|
| Compiti in preparazione | 🖋 Compiti in corso | Compiti svolti | 🖉 Compiti annullati | Analisi compit |

#### Compiti in Preparazione

Cliccando sulla voce "Compiti preparazione" il programma prospetterà l'elenco dei compiti creati dal docente, ma non ancora inviati e condivisi con gli alunni.

| ompro                   |                           |                               |                          |          |             |           |          |
|-------------------------|---------------------------|-------------------------------|--------------------------|----------|-------------|-----------|----------|
| Compiti in preparazione | 🖋 Compiti in corso 🛛 🚨 Co | ompiti svolti 🛛 🥥 Compiti ann | ullati 💿 Analisi compiti |          |             |           | Indietro |
| ualizza 10 ~ elementi j | per pagina                |                               |                          |          | R           | licerca : |          |
|                         |                           |                               |                          |          | Data        | Data      |          |
| Comandi 🔶               | Materia 🔶                 | Тіро 🍦                        | Titolo                   | Classi 🔶 | Inserimento | Scadenza  | Alunni   |

I dati che vengono mostrati in questo elenco sono (la colonna comandi la analizziamo per ultima per comodità di scrittura):

- Materia. La materia indicata dal docente al momento della creazione del compito.
- Tipo. Il tipo di compito indicato dal docente al momento della creazione.
- Titolo. L'oggetto inserito dal docente al momento della creazione del compito.
- Classi. Indica le classi alle quali è stato attribuito il compito.
- Data Inserimento. Indica la data e l'ora in cui il docente ha creato il compito.
- Data Scadenza. La data di scadenza entro la quale gli alunni dovranno consegnare il compito e dopo la quale ovviamente l'alunno non potrà più consegnare.
- Alunni. Indica il numero di alunni ai quali si vuole assegnare il compito.
- Comandi. In questa colonna sarà quindi possibile:

| 🕼 Dettaglio | Accedere alla scheda del compito per completarla ed inviarla agli alunni (vedi paragrafo <i>NUOVO COMPITO</i> ). |
|-------------|----------------------------------------------------------------------------------------------------|
| 🖞 Elimina   | Eliminare il compito                                                                                             |

| Applicazione             | Collabora  |                       |       |                           |            |
|--------------------------|------------|-----------------------|-------|---------------------------|------------|
| Data Creazione Documento | 09/03/2020 | VERSIONE APPLICAZIONE | 1.1.4 | DATA ULTIMO AGGIORNAMENTO | 12/05/2020 |

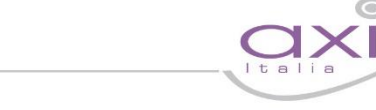

#### COMPITI IN CORSO

Cliccando sulla voce "Compiti in Corso" il programma prospetterà l'elenco dei compiti creati dal docente e già inviati e condivisi con gli alunni.

| Compiti in preparazion | e 🥜 Compiti in corso | 🚨 Compiti svolti | 🖉 Compiti annullati | Analisi compiti |                                   |                                |          |                                 | <b>C</b> Indicio |
|------------------------|----------------------|------------------|---------------------|-----------------|-----------------------------------|--------------------------------|----------|---------------------------------|------------------|
| Jalizza 10 ~ eleme     | nti per pagina       |                  |                     |                 |                                   |                                | F        | licerca :                       |                  |
|                        |                      |                  |                     |                 |                                   |                                |          |                                 |                  |
| Comandi 🔶              | Materia 🔶            | Тіро             | ¢ Titolo            | 🔶 Classi 🕴      | Data<br>Inserimento <sup>\$</sup> | Data<br>Scadenza <sup>\$</sup> | Alunni 🛊 | In<br>svolgimento <sup>\$</sup> | Terminati        |

I dati che vengono mostrati in questo elenco sono (la colonna comandi la analizziamo per ultima per comodità di scrittura):

- Materia. La materia indicata dal docente al momento della creazione del compito.
- Tipo. Il tipo di compito indicato dal docente al momento della creazione.

nanua

- Titolo. L'oggetto inserito dal docente al momento della creazione del compito.
- Classi. Indica le classi alle quali è stato attribuito il compito.
- Data inserimento. Indica la data e l'ora in cui è stato creato il compito.
- Data Scadenza. La data di scadenza entro la quale gli alunni dovranno consegnare il compito e dopo la quale non sarà più possibile consegnare.
- Alunni. Indica il numero di alunni ai quali si è assegnato il compito.
- In svolgimento. Indica il numero di alunni che ha scaricato l'eventuale file allegato al compito.
- Terminati. Indica il numero di alunni che ha consegnato il compito.
- Comandi. In questa colonna sarà possibile:

#### 🖞 Elimina

Eliminare il compito anche se assegnato agli alunni, ma proprio per questa ragione, il programma chiederà un motivo per la cancellazione che sarà inviato agli alunni coinvolti.

#### 🕼 Dettaglio

Accedere alla scheda del compito e visualizzare l'elenco degli alunni con la possibilità di controllare chi ha consegnato e quindi correggere il compito. La schermata che si aprirà sarà come quella dell'esempio sotto riportato:

| Applicazione             | Collabora  |                       |       |                           |            |
|--------------------------|------------|-----------------------|-------|---------------------------|------------|
| Data Creazione Documento | 09/03/2020 | VERSIONE APPLICAZIONE | 1.1.4 | DATA ULTIMO AGGIORNAMENTO | 12/05/2020 |

### \_manuale\_\_\_\_

|                                                                                         |                                   |                                  |                            |          |                     | ÷                       | Indietro   Mostra svolgimento/co | orrezione al DS                  | ← Fine Com                                | pito 🖞 Elimi          |
|-----------------------------------------------------------------------------------------|-----------------------------------|----------------------------------|----------------------------|----------|---------------------|-------------------------|----------------------------------|----------------------------------|-------------------------------------------|-----------------------|
| Com                                                                                     | oito di IN                        | NGLESE -                         | PARAFF                     | RASI     |                     |                         | Scadenza 03/04/2020              | Compited                         | e inviato a<br>linglese.pdf<br>li pronomi | gli alunni            |
| Ogge                                                                                    | tto del co                        | ompito: P                        | arafrasi                   |          |                     |                         |                                  |                                  |                                           |                       |
| <b>Traccia d</b><br>Fai la para                                                         | el compito:<br>frasi              |                                  |                            |          |                     |                         |                                  | 1                                |                                           |                       |
|                                                                                         |                                   |                                  |                            |          |                     |                         |                                  | RI                               | cerca :                                   |                       |
|                                                                                         |                                   |                                  |                            |          |                     |                         |                                  | A                                |                                           |                       |
| Cognome<br>e Nome<br>Alunno<br>Classe                                                   | Stato<br>Compito                  | Data termine<br>Data<br>consegna | Data inizio<br>svolgimento | Risposta | Commento<br>Docente | Download<br>File Alunno | Upload<br>Correzione             | A                                | Voto                                      | Comandi               |
| Cognome<br>e Nome<br>Alunno<br>Classe<br>VITULLI<br>ANNA<br>(1A<br>MUSICALE)            | Stato<br>Compito<br>Da completare | Data termine<br>Data<br>consegna | Data inizio<br>svolgimento | Risposta | Commento<br>Docente | Download<br>File Alunno | Upload<br>Correzione             | A<br>Seleziona il file           | Voto                                      | Comandi<br>C Modifica |
| Cognome<br>e Nome<br>Alunno<br>Classe<br>VITULLI<br>ANNA<br>(1A<br>MUSICALE)<br>VITULLI | Stato<br>Compito<br>De completare | Data termine<br>Data<br>consegna | Data inizio<br>svolgimento | Risposta | Commento<br>Docente | Download<br>File Alunno | Upload<br>Correzione             | A<br>Seleziona il file<br>2.docx | Voto                                      | Comandi<br>Modifica   |

- 1. In questo riquadro vengono riepilogati i dati del compito assegnato dal docente con anche l'eventuale file allegato e/o il link.
- B. In questo riquadro si visualizza l'elenco degli alunni a cui è stato assegnato il compito. Analizziamo nel dettaglio le informazioni che vengono riportate:
  - Cognome e Nome Alunno e classe. Riporta il cognome ed il nome dell'alunno e la classe frequentata dall'alunno, utile se si è assegnato il compito ad alunni di classi differenti.
  - Stato Compito. Riporta lo stato del compito, ossia se è stato svolto o meno dall'alunno. Gli stati possono essere:

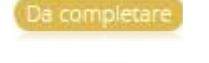

Terminato

L'alunno non ha ancora consegnato alcun compito

L'alunno ha consegnato il compito e il docente può procedere alla sua correzione

- Data termine e Data consegna. La prima è la data impostata dal docente come termine entro il quale gli alunni dovranno consegnare il compito e oltre la quale non sarà più possibile consegnare il compito da parte degli alunni. La seconda è la data dell'effettiva consegna del compito da parte dell'alunno.
- Data inizio svolgimento. È la data nella quale l'alunno ha scaricato il file allegato al compito.
- Risposta. È l'eventuale annotazione scritta dall'alunno o la risoluzione del problema nel caso in cui non si necessiti di allegare alcun file.

| Applicazione             | Collabora  |                       |       |                           |            |
|--------------------------|------------|-----------------------|-------|---------------------------|------------|
| Data Creazione Documento | 09/03/2020 | VERSIONE APPLICAZIONE | 1.1.4 | DATA ULTIMO AGGIORNAMENTO | 12/05/2020 |

- Commento docente. Il docente ha facoltà di inserire un commento al compito che verràvisualizzato solo dall'alunno cui si riferisce tramite il pulsante Modifica. Contestualmente al commento può anche inserire la valutazione.
- Download file alunno. Nel momento in cui l'alunno carica il file del proprio compito, si visualizzerà il pulsante che permetterà al docente di scaricarlo sul proprio computer in modo da poterlo correggere. Se il pulsante non appare è perché l'alunno non ha ancora caricato nessun file.

Una volta scaricato il compito, se si clicca nuovamente sul pulsante, il programma mostrerà anche la data e l'ora in cui il compito è stato scaricato l'ultima volta.

anua

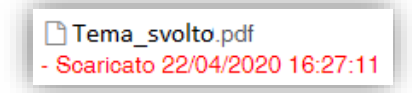

Upload correzione. In questa colonna è possibile caricare l'eventuale correzione del compito, in modo che l'alunno possa vedere gli errori commessi.

Per caricare il file occorrerà cliccare sul pulsante selezionalifie in modo che si apra la finestra di ricerca per selezionare il file desiderato. Una volta selezionato basterà cliccare sul pulsante ed il programma mostrerà in testa alla colonna il file caricato. Questo file sarà ovviamente visibile dall'alunno.

- Voto. Il docente ha facoltà di inserire una valutazione al compito svolto dall'alunno e che verrà visualizzato dall'alunno stesso, tramite il pulsante al contestualmente al voto si può anche inserire un commento.
- Comandi. In questa colonna il docente ha quindi la possibilità di:

Modifica

Tramite questo pulsante, come anticipato precedentemente, il docente ha facoltà di inserire un commento e/o il voto relativamente al compito consegnato dall'alunno. Il programma prospetterà la seguente finestra:

| isposta dell'alunno 1                        |      |
|----------------------------------------------|------|
| ecco le risposte                             |      |
| Download<br>Il mio giudizio<br>Data scadenza |      |
| ₩ 18/03/2020                                 |      |
| Commento                                     | Voto |
| bravo. hai centrato l'argomento              | 8.2  |
|                                              | je.  |

- È possibile visualizzare la risposta dell'alunno in maniera completa nonché effettuare anche il download del compito consegnato.
- A. È possibile modificare la data di scadenza della consegna, nel caso in cui per qualche alunno si voglia dare una scadenza diversa da quella della classe, così come inserire/modificare il voto o il commento sul compito svolto.

| Applicazione             | Collabora  |                       |       |                           |            |
|--------------------------|------------|-----------------------|-------|---------------------------|------------|
| Data Creazione Documento | 09/03/2020 | VERSIONE APPLICAZIONE | 1.1.4 | DATA ULTIMO AGGIORNAMENTO | 12/05/2020 |

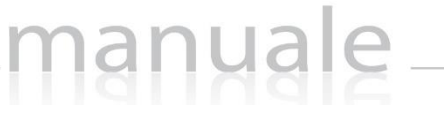

🖹 Salva Per confermare i dati occorrerà cliccare sul tasto

Nel caso in cui l'alunno abbia commesso un errore alla consegna (non abbia allegato il file o abbia allegato il file errato) il docente ha facoltà di riaprire il compito per permettere all'alunno di caricare nuovamente il 🖞 Resetta il compito all'alunno file. Questo avviene tramite il pulsante

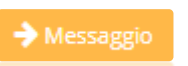

Tramite questo pulsante il docente ha la possibilità di inviare un messaggio all'alunno cui si riferisce. Il programma mostrerà la seguente finestra:

| Messaggio da COLA FABIO per l'alunno VITULLI LUCA<br>Testo del messaggio da inviare |      |
|-------------------------------------------------------------------------------------|------|
| Sto aspettando il tuo compito, sei l'unico a non aver consegnato.                   |      |
|                                                                                     |      |
|                                                                                     | <br> |
|                                                                                     |      |
|                                                                                     |      |
|                                                                                     |      |
|                                                                                     |      |
|                                                                                     |      |
|                                                                                     |      |
| -                                                                                   |      |

Per confermare l'invio del messaggio basterà cliccare sul pulsante Invia messaggio

Tramite il pulsante Fine Compito il docente avrà modo di archiviare i compiti terminati e consegnati dagli studenti spostandoli nella sezione Compiti Svolti.

Tramite il pulsante Mostra svolgimento/correzione al DS il docente può decidere se dare la possibilità al Dirigente Scolastico di scaricare, e quindi visionare, i compiti consegnati dagli alunni e anche l'eventuale correzione effettuata dal docente stesso.

Tramite il pulsante <sup>lu Elimina</sup> il docente ha facoltà di eliminare il compito anche se assegnato agli alunni, ma chiederà un motivo per la cancellazione che sarà inviato agli alunni coinvolti.

#### COMPITI SVOLTI

In questa sezione verranno archiviati tutti i compiti per i quali i docenti avranno cliccato sul pulsante "Fine compito".

Le informazioni qui riportate sono le stesse descritte nel paragrafo Compiti in Corso, con la possibilità però di riaprire un compito qualora ce ne fosse la necessità. La riapertura del compito si effettua tramite il pulsante ← Riapri compito che riporterà il compito nella scheda <u>Compiti in Corso</u>.

|                          |            |                       | ,,,,,,,,,,,,,,,,,,,,,,,,,,,,,,,,,,,,,,, |                           |            |
|--------------------------|------------|-----------------------|-----------------------------------------|---------------------------|------------|
| Applicazione             | Collabora  |                       |                                         |                           |            |
| Data Creazione Documento | 09/03/2020 | VERSIONE APPLICAZIONE | 1.1.4                                   | DATA ULTIMO AGGIORNAMENTO | 12/05/2020 |

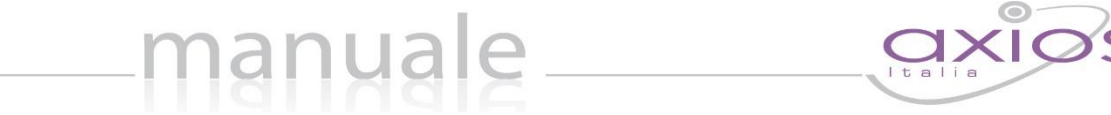

#### Compiti Annullati

In questa sezione verranno archiviati tutti i compiti che sono stati eliminati da parte del docente con la sola possibilità di visualizzarli.

#### Analisi Compiti

Cliccando sulla voce "Analisi Compiti" si avrà la possibilità di effettuare una ricerca tra i vari compiti assegnati, siano essi in corso o terminati.

| Compiti                 |                                     |                                       |                   |                        |
|-------------------------|-------------------------------------|---------------------------------------|-------------------|------------------------|
| Compiti in preparazione | Compiti in corso 🛛 🚨 Compiti svolti | O Compiti annullati O Analisi compiti |                   | ← Indietro             |
| Classi/materie          |                                     | tipo di compito                       | Stato del compito |                        |
|                         |                                     |                                       |                   |                        |
|                         |                                     | Data da:                              | Data a:           |                        |
|                         |                                     | <b>#</b>                              | <b>#</b>          | <b>Q</b> Esegui filtro |

È possibile effettuare la ricerca per:

- Classi/materie. Indicare una o più classi e una o più materie, tramite il menu a tendina.
- Tipo di compito. Indicare una tipologia di compito tramite il menu a tendina.
- Stato del compito. Indicare se si vuole effettuare la ricerca tra i compiti in corso o tra quelli terminati.
- Data da Data a. Indicare un intervallo di date in cui effettuare la ricerca.

Una volta impostati uno o più dati desiderati, per eseguire la ricerca basterà cliccare sul pulsante Se non si imposta alcun dato il programma mostrerà tutti i compiti in corso, così come quelli terminati.

La finestra di ricerca si presenterà come nell'esempio sotto riportato:

| lassi/materie                     |                    | tipo di compito                      | Stato del compite | D |                        |
|-----------------------------------|--------------------|--------------------------------------|-------------------|---|------------------------|
| × RMPS10000A 1^B SCIENTIFICO (TEC | NOLOGIE INFORMATI) |                                      |                   |   |                        |
| × RMPS10000A 3^B SCIENTIFICO (TEC | NOLOGIE INFORMATI) |                                      |                   |   |                        |
|                                   |                    | Data da:                             | Data a:           |   |                        |
|                                   |                    |                                      | <b>m</b>          |   | <b>Q</b> Esegui filtro |
| ✓ COMPITO CON PROBLEMI            | 0                  |                                      | 🕼 Dettaglio       |   |                        |
| 3B<br>compito in classe           | Terminato          | Compito di TECNOLOGIE INFORMATI - E. | SERCIZI           |   | Scadenza 10/04/2020    |
| ✓ ESERCIZI                        | 0                  |                                      |                   |   |                        |
| 18<br>FSERCI71                    | (in corso          | Oggetto del compito: ESERCIZI        |                   |   |                        |
|                                   |                    |                                      |                   |   |                        |

N.B. Il dirigente scolastico in questa sezione potrà visualizzare i compiti assegnati agli alunni da parte di tutti i docenti della sua scuola (senza però poter scaricare i compiti svolti dagli alunni e le correzioni effettuate dai docenti, a meno che il docente non abbia deciso di renderlo scaricabile dal D.S.)

|                          |            | Copyright®2020        | J, Axios Italia |                           |            |
|--------------------------|------------|-----------------------|-----------------|---------------------------|------------|
| Applicazione             | Collabora  |                       |                 |                           |            |
| Data Creazione Documento | 09/03/2020 | VERSIONE APPLICAZIONE | 1.1.4           | DATA ULTIMO AGGIORNAMENTO | 12/05/2020 |

#### Copyright<sup>©</sup>2020, Axios Italia

| Applicazione             | Collabora  |                       |       |                           |            |
|--------------------------|------------|-----------------------|-------|---------------------------|------------|
| Data Creazione Documento | 09/03/2020 | VERSIONE APPLICAZIONE | 1.1.4 | DATA ULTIMO AGGIORNAMENTO | 12/05/2020 |

28 Litalia 28

#### MATERIALE DIDATTICO E LINK

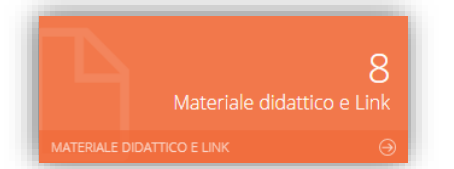

Cliccando sulla tile riportata a lato è possibile accedere alla visualizzazione dei files precedentemente caricati dal docente, così come alla gestione dei link e alla visualizzazione dei link utilizzati.

#### MATERIALE DIDATTICO E CONDIVISIONE

Questa sezione nasce dall'esigenza di conservare così come anche condividere materiale didattico con i propri colleghi e con gli studenti.

Per facilitarne l'utilizzo e la ricerca del materiale caricato, è stato pensato di organizzare i vari argomenti per cartelle e sottocartelle che vengono definite direttamente dall'utente.

| Gestioni Documenti\Link                              |                                |               |                  |                   |
|------------------------------------------------------|--------------------------------|---------------|------------------|-------------------|
| C Materiale didattico e condivisione C Link K Materi | ale condiviso con me           |               |                  |                   |
| Cartelle 🕞 🖿 Nuova cartella 🗹 🚺                      |                                |               |                  |                   |
| Materiale didattico                                  | Cartella: Materiale didattico  |               |                  | + Nuovo documento |
|                                                      |                                |               |                  | Ricerca :         |
|                                                      | Nome documento                 | Tot<br>lezion | Tot<br>i compiti | Comandi           |
|                                                      | guida_testi.PDF 17/04/2020 15: | 15:29         | 0                | C Modifica        |
|                                                      | Leopardi.docx 11/03/2020 09:   | 13:29         | 0                | C Download        |

Nella cartella "Materiale Didattico" creato da sistema, ritroviamo tutti i documenti caricati precedentemente e si ha comunque la possibilità di effettuare il download del documento (pulsante ), spostare il file in una cartella diversa (pulsante (Madifica)) o eliminare il file (pulsante ) solo se il file non sia già stato utilizzato in una lezione o in un compito.

### Applicazione Collabora Data Creazione Documento 09/03/2020 Versione Applicazione 1.1.4 Data Ultimo Aggiornamento 12/05/2020

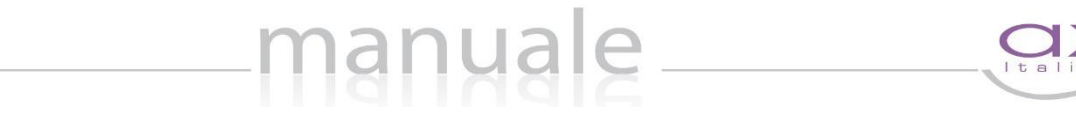

Tramite il pulsante +Nuova cartella è quindi possibile creare le cartelle desiderate:

| Nuova cartella         | c . |
|------------------------|-----|
| Condivisione           |     |
| Descrizione: *         |     |
| Grammatica             |     |
| Cartella principale: * |     |
| Cartella principale    | ~   |
| Annotazioni:           |     |
|                        |     |
|                        |     |
|                        |     |

La schermata si compone di due sezioni.

Nella prima "Cartella" va indicato il nome che si intende assegnare alla cartella che si sta creando (campo "Descrizione") ed un'eventuale annotazione (campo "Annotazioni"). Se la cartella che si sta creando non è la prima, ma vuole essere una sottocartella di una già creata, nel campo "Cartella principale" occorrerà aprire il menu a tendina ed indicare quale sia la cartella principale.

| Nuova cartella                        | × |
|---------------------------------------|---|
| Cartella Condivisione                 |   |
| Condividi con le classi:              |   |
| × RMMM00100X 1^A MUSICALE (ITALIANO)  |   |
| Condividi con gli alunni:             |   |
| Condividi con i docenti delle classi: |   |
| Condividi con i docenti:              |   |
| × ARCANGELI SILVIA                    |   |

Nella seconda sezione "Condivisione" è possibile dire al programma se il materiale che andremo a caricare nella cartella che si sta creando è da condividere oppure no. Ovviamente se non indichiamo nessun docente, così come nessun alunno, vorrà dire che il materiale inserito sarà ad uso esclusivo del docente e che lo utilizzerà quando vorrà nelle lezioni così come nei compiti.

Le opzioni di condivisione sono:

**Condividi con le classi:** condividere il contenuto della cartella con gli di una o più classi di pertinenza del docente.

Condividi con gli alunni: essere condiviso con alunni specifici indicando il nome degli alunni desiderati.

**Condividi con i docenti delle classi:** condividere il contenuto della cartella con i docenti di una o più classi. Indicando la classe o le classi di appartenenza dei docenti interessati, il programma darà la possibilità di usufruire del materiale che si andrà a caricare.

|                          |            | COPYINGIN 2020        | , ANIOS Italia |                           |            |
|--------------------------|------------|-----------------------|----------------|---------------------------|------------|
| Applicazione             | Collabora  |                       |                |                           |            |
| DATA CREAZIONE DOCUMENTO | 09/03/2020 | VERSIONE APPLICAZIONE | 1.1.4          | DATA ULTIMO AGGIORNAMENTO | 12/05/2020 |

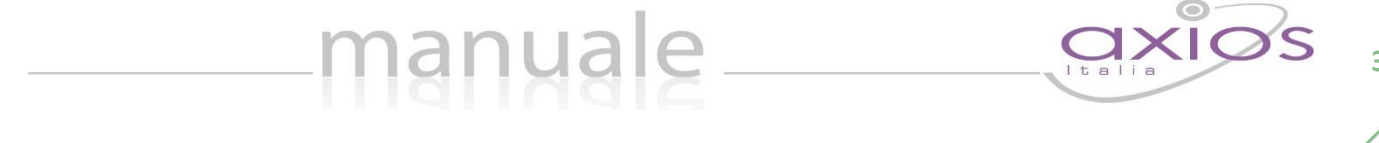

Per esempio, se si indica la classe 1°A, tutti i docenti di quella classe, indipendentemente dalla materia di insegnamento, potranno visualizzare ed usufruire del materiale messo a disposizione dal docente che ha creato tale cartella.

**Condividi con i docenti:** condividere il contenuto della cartella con docenti specifici. In questo caso è possibile indicare il nominativo del collega o dei colleghi con i quali intendiamo condividere del materiale.

Una volta inseriti i dati desiderati basterà salvarli tramite il tasto Psava.

| Materiale didattico e condivisione | < Materiale condiviso con me |                      |                |                |                   |
|------------------------------------|------------------------------|----------------------|----------------|----------------|-------------------|
| artelle 🕞 🖿 Nuova cartella 🕻       | <b>3</b>                     |                      |                |                |                   |
| Materiale didattico                | Cartella: Dispense sui       | capitoli VII-IX-XIII |                |                | + Nuovo contenuto |
| I Promessi Sposi                   |                              |                      |                | I              | Ricerca :         |
| Dispense sui capitoli I-II-III-IV  |                              |                      |                |                |                   |
|                                    | Nome documento               |                      | Tot<br>lezioni | Tot<br>compiti | Comandi           |
| Dispense sui capitoli VII-IX-XIII  |                              |                      |                |                | A                 |
| Dispense sui capitoli VII-IX-XIII  | Lezionediltaliano ndf        | 09/03/2020 11:58:04  | 6              | 0              | C49 Download      |

Una volta creata la cartella è possibile modificarne la descrizione e/o le condivisioni tramite il pulsante che riaprirà la maschera precedentemente descritta.

Per caricare dei contenuti all'interno della cartella appena creata, basterà cliccare sul pulsante + Nuovo contenuto

| Nuovo contenuto <                 |              | × |
|-----------------------------------|--------------|---|
| Descrizione: * 1                  | Condividi: * |   |
| Cartella: * 3                     |              |   |
| Dispense sui capitoli VII-IX-XIII |              | ~ |

- 1. Nel campo "Descrizione" è possibile inserire un titolo al materiale che si sta andando a caricare.
- 2. Se si lascia il campo "Condiviso" impostato sul "Sì", come mostrato in figura, vuol dire che il contenuto che si sta andando a caricare è da condividere, ed in questo caso il materiale seguirà le regole impostate per la cartella.
  - Se invece si imposta sul "No", il programma non renderà visibile tale contenuto a nessuno, se non al docente che lo ha caricato ed al dirigente scolastico, indipendentemente dalle condivisioni inserite nella cartella.
- 3. Nel campo "Cartella" il programma mostrerà la cartella precedentemente selezionata. Qualora si volesse indicare un'altra cartella, se ovviamente è stata creata in precedenza, basterà aprire il menu a tendina e selezionare la cartella/sottocartella desiderata.

|                          |            |                       | ,     |                           |            |
|--------------------------|------------|-----------------------|-------|---------------------------|------------|
| Applicazione             | Collabora  |                       |       |                           |            |
| Data Creazione Documento | 09/03/2020 | VERSIONE APPLICAZIONE | 1.1.4 | DATA ULTIMO AGGIORNAMENTO | 12/05/2020 |

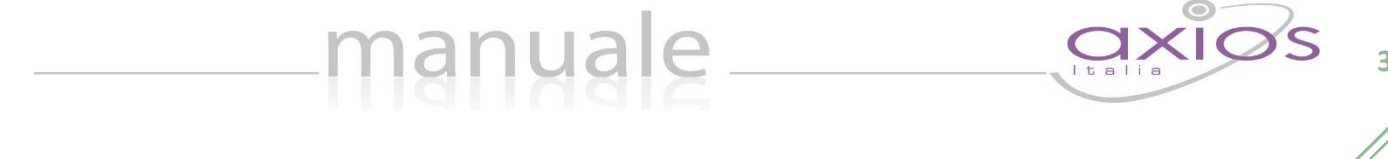

Una volta impostati i dati sopra descritti, è possibile caricare il materiale in tre diverse modalità:

| 8 Documento         | 🖋 Testo          | 🖉 Collegamento esterno |                   |
|---------------------|------------------|------------------------|-------------------|
| elezione il file da | caricare         |                        |                   |
| imensione massim    | a del file 10Mb) |                        |                   |
|                     |                  |                        | Seleziona il file |

#### Come allegato

Inserire un contenuto come allegato vuol dire che il docente può caricare all'interno del registro un documento esterno, quindi preparato in precedenza. Per caricare tale file, basterà cliccare su Per confermare i dati occorrerà cliccare sull'apposita icona estava.

N.B. Si ricorda che è possibile inserire un solo allegato per contenuto. Se si necessita inserire più file, basterà caricare più contenuti.

Come testo

Inserire un contenuto come testo vuole dire che il docente scriverà ciò che desidera nello spazio messo a disposizione nella schermata. Per confermare i dati occorrerà cliccare sull'apposita icona essa.

• Come collegamento esterno

Inserire un contenuto come collegamento esterno vuol dire che il docente indicherà un link ad un sito internet da cui sarà possibile scaricare il documento desiderato. Per confermare i dati occorrerà cliccare sull'apposita icona estava.

**N.B.** Si ricorda che è possibile inserire un solo collegamento esterno per contenuto. Se si necessita inserire più link, basterà caricare più contenuti.

#### Gestione e Visualizzazione Link

Il programma mostrerà la seguente finestra:

| 🗷 Documenti 🥜                      | Link 🛛 🥞 Materiale condiviso con me |                           |         |         |            |
|------------------------------------|-------------------------------------|---------------------------|---------|---------|------------|
|                                    |                                     |                           |         |         | + Nilovo I |
|                                    |                                     |                           |         |         |            |
|                                    |                                     |                           |         |         |            |
| sualizza Tutti ~ ele               | menti per pagina                    |                           |         |         |            |
| sualizza Tutti v ele<br>escrizione | ementi per pagina                   | Data inserimento/modifica | Lezioni | Compiti | Comandi    |

Il programma mostrerà l'elenco dei link già caricati e le informazioni presenti sono:

- Descrizione. È il nome che si desidera far visualizzare al posto del semplice indirizzo della pagina web.
- Link. È l'url vero e proprio che conduce alla pagina web desiderata.
- Data inserimento/modifica. Indica la data e l'ora in cui è stato inserito o la data in cui è stato modificato.

| Copyright <sup>©</sup> 2020, | Axios | Italia |
|------------------------------|-------|--------|
|------------------------------|-------|--------|

| Applicazione             | Collabora  |                       |       |                           |            |
|--------------------------|------------|-----------------------|-------|---------------------------|------------|
| DATA CREAZIONE DOCUMENTO | 09/03/2020 | VERSIONE APPLICAZIONE | 1.1.4 | DATA ULTIMO AGGIORNAMENTO | 12/05/2020 |

33

- Ezioni. Indica il numero di lezioni in cui è stato indicato quel link.
- Compiti. Indica il numero di compiti in cui è stato indicato quel link.

manuale

Comandi. In questa colonna è possibile modificare sia la descrizione che il link e la finestra che si aprirà sarà come l'esempio sotto riportato:

| Mod   | ifica Link         | × |
|-------|--------------------|---|
| Testo | da visualizzare: * |   |
| Con   | npito di Italiano  |   |
| Link: | *                  |   |
| C.    | www.axiositalia.it |   |

#### MATERIALE CONDIVISO CON ME

In questa sezione è possibile visualizzare il materiale che altri docenti hanno voluto condividere con il docente che ha effettuato l'accesso, in modo da poterlo visualizzare o anche riprendere e mettere in una propria cartella in modo da poterlo utilizzare egli stesso in un compito o in una lezione.

| 🕼 Documenti 🥒 Link 🛛 🗲 Materiale condiviso con me | ]                    |                                 |
|---------------------------------------------------|----------------------|---------------------------------|
| ARCANGELI SILVIA                                  | prova                |                                 |
|                                                   | QG_RE_APP_Family.pdf | 17/04/2020 08:55:15<br>(갑 Copia |
|                                                   |                      |                                 |

|                          |            |                       | ,,,,,,,,,,,,,,,,,,,,,,,,,,,,,,,,,,,,,,, |                           |            |
|--------------------------|------------|-----------------------|-----------------------------------------|---------------------------|------------|
| Applicazione             | Collabora  |                       |                                         |                           |            |
| Data Creazione Documento | 09/03/2020 | VERSIONE APPLICAZIONE | 1.1.4                                   | DATA ULTIMO AGGIORNAMENTO | 12/05/2020 |

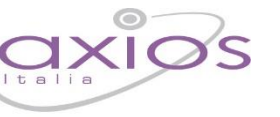

34

#### IMPOSTAZIONI

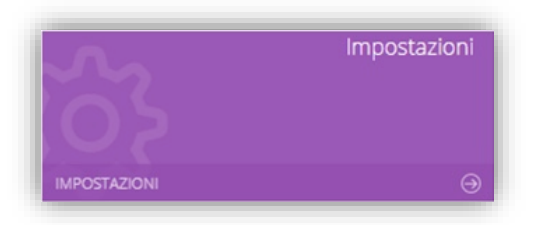

Cliccando sulla tile riportata a lato è possibile accedere alle impostazioni che permettono di personalizzare le tipologie di lezione così come le tipologie di compiti che si possono assegnare.

### Tipo Lezione

| @ Impostazioni                      |       |            |            |
|-------------------------------------|-------|------------|------------|
| ි Tipo Lezione යි Tipo Compito      |       |            |            |
| Visualizza 10 ~ elementi per pagina |       | Indietro 🕞 | Aggiungi 🕇 |
| Descrizione                         |       | Comand     | ¢ ib       |
| VIDEOLEZIONE                        |       | ß          | Û          |
| DISPENSA                            |       | 8          | 0          |
| E-LEARNING                          |       | ß          | Ċ          |
| COLLABORATIVE E-LEARNING            |       | ß          | 0          |
|                                     |       |            |            |
|                                     |       |            |            |
|                                     |       |            |            |
| Totale pagine 1 di 1                | Prima | < 1        | > Ultima   |

In questa tabella troviamo dei tipi di lezione già precaricati dal sistema, e per questo motivo non si possono né modificare, né eliminare, con la possibilità di aggiungerne di personalizzati tramite il pulsante Aggiungit.

Una volta inserito un nuovo tipo lezione, lo stesso può essere richiamato alla creazione di una nuova lezione (vedi paragrafo <u>NUOVA LEZIONE</u>).

| Copyright <sup>©</sup> 2020, Axios Italia |            |                       |       |                           |            |  |
|-------------------------------------------|------------|-----------------------|-------|---------------------------|------------|--|
| Applicazione                              | Collabora  |                       |       |                           |            |  |
| DATA CREAZIONE DOCUMENTO                  | 09/03/2020 | VERSIONE APPLICAZIONE | 1.1.4 | DATA ULTIMO AGGIORNAMENTO | 12/05/2020 |  |

#### ΤΙΡΟ COMPITO

| @ Impostazioni                      |       |            |            |
|-------------------------------------|-------|------------|------------|
| G Tipo Lezione G Tipo Compito       |       |            |            |
| Visualizza 10 v elementi per pagina |       | Indietro 😋 | Aggiungi 🕇 |
| Descrizione                         | ¢     | Comandi    | \$         |
| TEST A CROCETTE                     |       | G D        |            |
| DOMANDA APERTA                      |       | <b>B</b> 0 |            |
| TEMA                                |       | CK D       |            |
| COMPITO CON PROBLEMI                |       | CS D       |            |
| ELABORAZIONI GRAFICHE               |       | C 1        |            |
| RELAZIONE                           |       | <b>B</b> 0 |            |
| VERIFICA                            |       | G ()       |            |
| GRIGLIE DI OSSERVAZIONE             |       | <b>a</b> 0 |            |
| RICERCA                             |       | <b>B</b>   |            |
| LETTURA E COMPRENSIONE              |       | GK 0       |            |
| Totale pagine 1 di 2                | Prima | < 1 2      | Ultima     |

In questa tabella troviamo dei tipi di compiti già precaricati dal sistema, e per questo motivo non si possono né modificare, né eliminare, con la possibilità di aggiungerne di personalizzati tramite il pulsante Aggiung!\*.

Una volta inserito un nuovo tipo di compito, lo stesso può essere richiamato alla creazione di un nuovo compito (vedi paragrafo <u>NUOVO COMPITO</u>)

| Applicazione             | Collabora  |                       |       |                           |            |
|--------------------------|------------|-----------------------|-------|---------------------------|------------|
| DATA CREAZIONE DOCUMENTO | 09/03/2020 | VERSIONE APPLICAZIONE | 1.1.4 | DATA ULTIMO AGGIORNAMENTO | 12/05/2020 |

### APPENDICE (Importazione voti in RE)

Questa sezione è per spiegare come importare i voti attribuiti ai compiti consegnati dagli alunni all'interno del registro elettronico.

Una volta all'interno del Registro Elettronico si dovrà accedere all'interno del Registro voti per effettuare l'importazione.

manuale

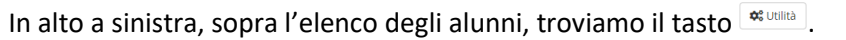

Cliccando su questo tasto si abiliterà il menu di importazione delle valutazioni inserite in Collabora ed il programma aprirà la seguente finestra:

| abo<br>15A M        | ra - Importazione Vo<br>USICALE - Materia: ITALIANO | ti   |                            | ×                   | Una<br>imp |
|---------------------|-----------------------------------------------------|------|----------------------------|---------------------|------------|
| o<br>[10/0<br>Voti: | 3/2020]<br>Selezionare i voti da importare in RE    |      | ·                          |                     | pros       |
| ]                   | Studente                                            | Voto | Commento                   | Data Consegna       | com        |
| ]                   | Vitulli Anna                                        |      |                            |                     |            |
| ]                   | Vitulli Luca                                        | 8,5  | Hai svolto bene il compito | 11/03/2020 09:26:29 | doce       |

pulsante →Avanti

Colla

Compi

TEMA Elenco Legenda: Voto

Cognome e Nome

🕫 Utilità

[01]

[03]

Il programma mostrerà la solita finestra di inserimento valutazioni all'interno del registro, in modo da poter far scegliere al docente se il voto di tale compito fa media, se ha un peso diverso dal 100%, ecc. Nel commento pubblico il programma riporterà l'oggetto del compito assegnato.

Per inserire il voto occorrerà cliccare sul pulsante Binserisci.

| Converight@2020              | Avias   | Italia |
|------------------------------|---------|--------|
| Copyright <sup>®</sup> 2020. | . Axios | Italia |

| Applicazione             | Collabora  |                       |       |                           |            |
|--------------------------|------------|-----------------------|-------|---------------------------|------------|
| Data Creazione Documento | 09/03/2020 | VERSIONE APPLICAZIONE | 1.1.4 | DATA ULTIMO AGGIORNAMENTO | 12/05/2020 |

₿ 11/03/2020

Commento privato

[14] Vitulli I

A Orali: 01/

2020 🔒 Scr

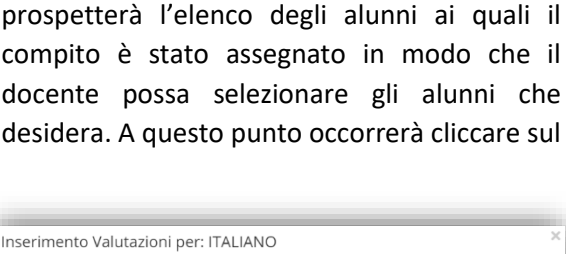

| Registro del D             | ocente      |          |   |
|----------------------------|-------------|----------|---|
| Complete                   |             |          | ö |
| Giornalie                  |             |          |   |
| 197 Registro               | /oti <      |          |   |
| Quadro F                   | iepilogativ | vo       |   |
| ■[<br>Programment<br>Testo | nazione -   | Libri di |   |
| 🔆 Materiale                | Didattico   |          |   |

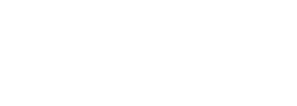

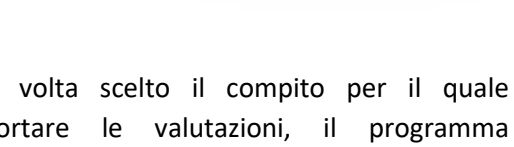

% SI

🕲 Inserisci 🛛 🗙 Chiudi

TEMA [10/03/2020]

📽 Utilità Legenda: Voto ne

Importa le valutazioni da Collabora